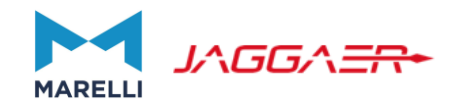

1

# **SUPPLIER USER MANUAL**

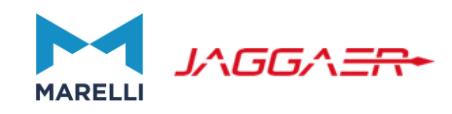

- 1. Overview of Registration and Qualification Process
- 2. Registration Process
- 3. Completion/Modification of Profile Information
- 4. Completion of Additional Forms necessary for Qualification
- 5. Category modifications and Category Specific Forms Review
- 6. Creation of Additional Accounts (subusers)
- 7. How to respond to an RFI/RFQ
- 8. How to respond to an Auction

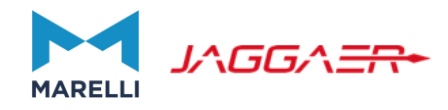

# **Overview of Registration and Qualification Process**

#### **Overview of Registration and Qualification Process**

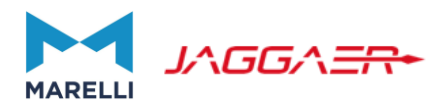

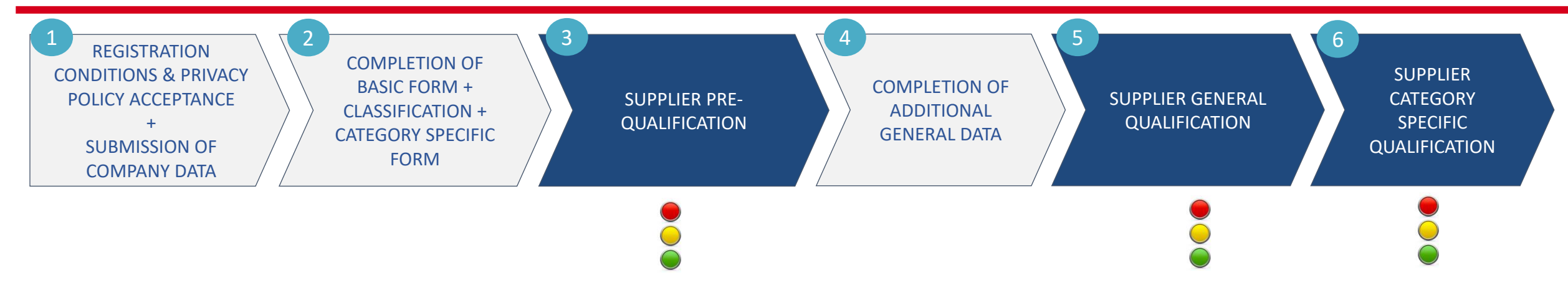

The Supplier clicks on «REGISTRATION» from Mareli eProcurement Genesis Portal, accepts the Registration Conditions and Privacy Policy and enters its main Company data.

Upon clicking on «Save» a new form opens up where General data are required (NDA, CoC, turnover, coverage, relationship with Marelli, etc). At the end of this process the Supplier will indicate the categories of interest from Marelli Category Tree. Further questions may be asked as per category selected.

Marelli reviews the data provided and pre-qualifies the Supplier. Depending on the evaluation made, additional info may be required. The Supplier receives an e-mail that notifies the need to log in to the Portal and compile additional forms.

The Supplier provides the additional data requested, and, whenever applicable, also Category Specific Questions (in some cases category specific questions may be asked during the registration process, in some other cases in a second step) Marelli reviews the additional Supplier data and qualifies the Supplier Marelli reviews the Supplier category specific data and qualifies the Supplier on the category specific level

SUPPLIER PERFORMED ACTIVITIES MARELLI USER PERFORMED ACTIVITIES

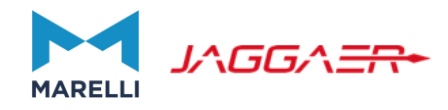

# **Registration Process**

### **Supplier Registration Process**

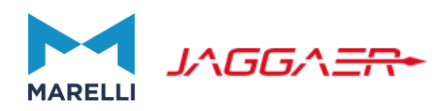

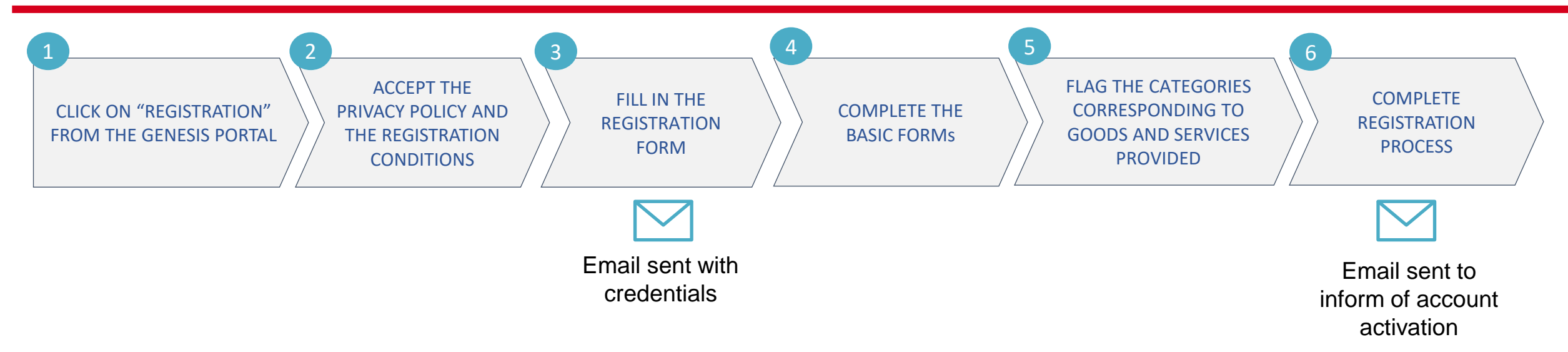

- 1. Marelli e Procurement Portal (called Genesis) is available from the following URL: <u>https://eprocurement.marelli.com/web/login.html</u>
- 2. As first step it is necessary to accept Marelli Privacy Policy and the Portal Registration Conditions. This is done by flagging the two relevant fields.
- 3. The Registration form consists in two main parts: Company Data and Main Account Data.
- 4. The Basic Forms consist in a set of general questions such as Company turnover, availability of certifications, relationship with Marelli, etc. The supplier will also be requested to download and sign some documents (eg. Marelli NDA, Marelli Code of Conduct, etc).
- 5. The categories to be selected are the ones related to Marelli Category Tree (OPEX, CAPEX and DIRECT MATERIALS). The Supplier may navigate the tree or search by keywords through a search engine.
- 6. Only for some categories, additional category specific questions may be asked. After the completion of such questions, the Supplier will be fully registered.

#### Supplier Registration – Access to eProcurement Portal and Registration

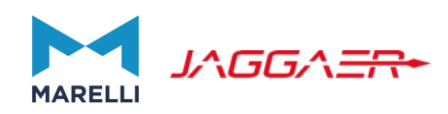

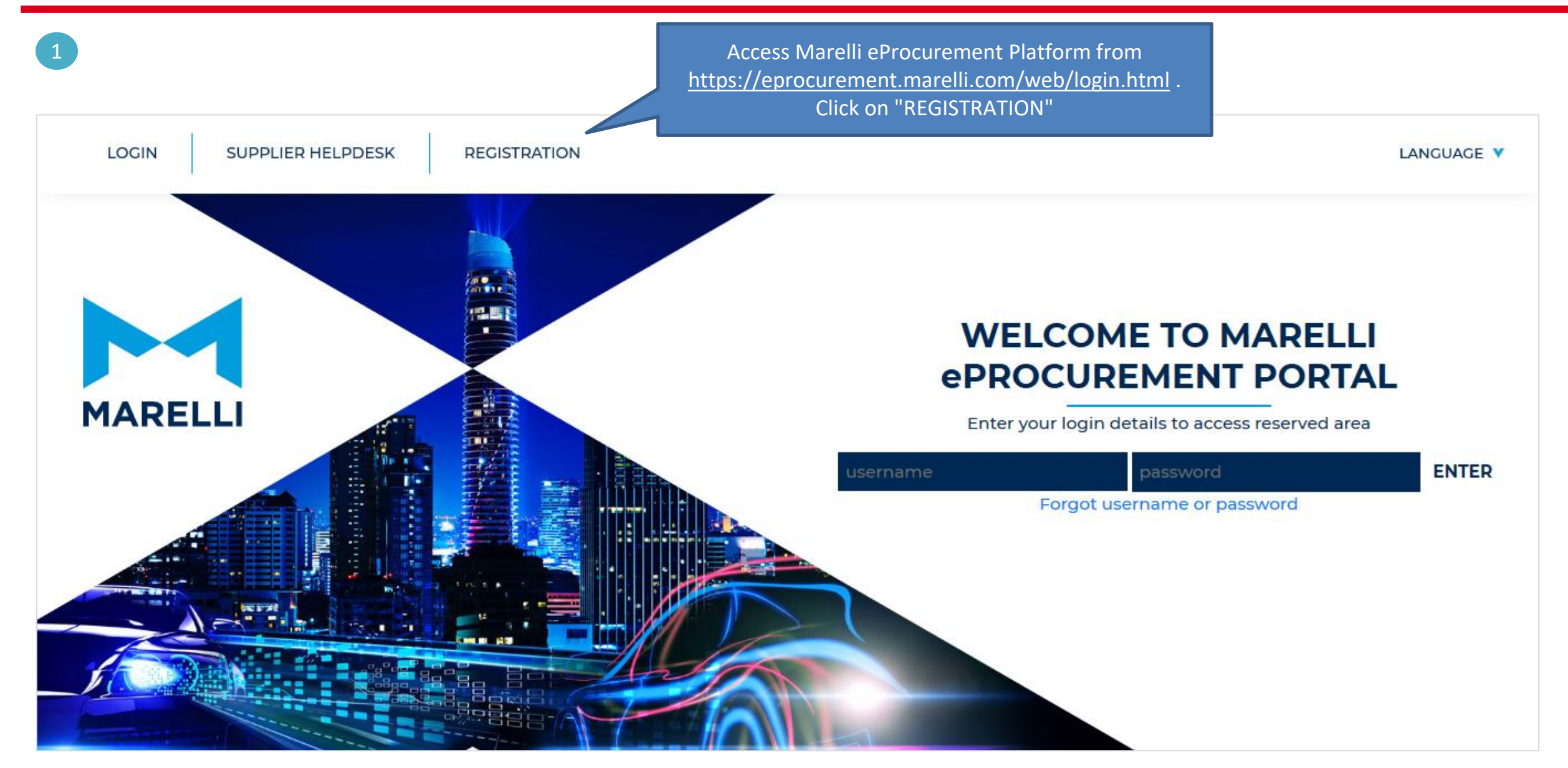

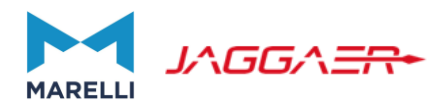

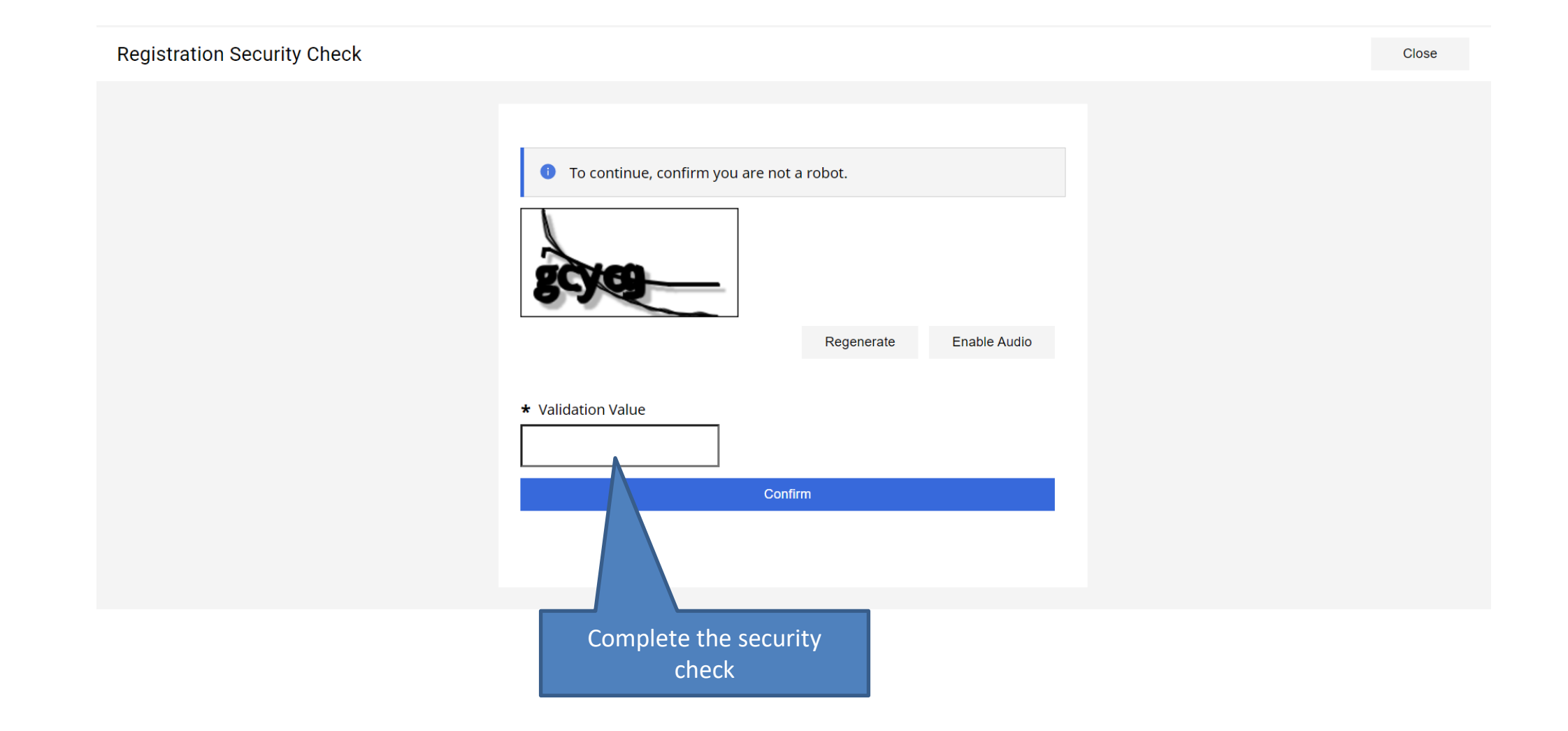

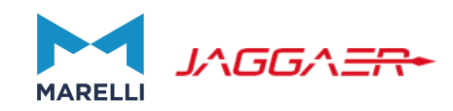

| User Agreement       Close         PRIVACY POLICY         The following information describes the management of the internet website: https://eprocurement.marelil.com (hereinafter "Website") with regard to the processing of personal data of the users and provides the privacy information notice according to Art. 13 of the General Data Protection Regulation (EU) 2016/679 ("GDPR").         The information is provided solely for the https://eprocurement.marelil.com site and not for any other sites which may be consulted by the user via links.         PERSONAL DATA COLLECTED       Personal data ("Data") that may be collected by Marelli Europe S.p.A. ("Company") are the following: <ul> <li>i. personal data provided in order to be able to use the eProcurement Portal (e.g. name and contact details);             <li>ii. browsing data (e.g. IP address, location - country -, information on pages visited by the user within the website, access time on the website, navigation time on each page, clickstream</li> </li></ul>                                                                                                    |
|----------------------------------------------------------------------------------------------------|
| PRIVACY POLICY         The following information describes the management of the internet website: https://eprocurement.marelli.com (hereinafter "Website") with regard to the processing of personal data of the users and provides the privacy information notice according to Art. 13 of the General Data Protection Regulation (EU) 2016/679 ("GDPR").         The information is provided solely for the https://eprocurement.marelli.com site and not for any other sites which may be consulted by the user via links.         PERSONAL DATA COLLECTED         Personal data ("Data") that may be collected by Marelli Europe S.p.A. ("Company") are the following: <ul> <li>i. personal data provided in order to be able to use the eProcurement Portal (e.g. name and contact details);</li> <li>ii. browsing data (e.g. IP address, location - country -, information on pages visited by the user within the website, access time on the website, navigation time on each page, clickstream</li> </ul>                                                                                                    |
| The following information describes the management of the internet website: https://eprocurement.marelli.com (hereinafter "Website") with regard to the processing of personal data of the users and provides the privacy information notice according to Art. 13 of the General Data Protection Regulation (EU) 2016/679 ("GDPR").<br>The information is provided solely for the https://eprocurement.marelli.com site and not for any other sites which may be consulted by the user via links.<br>PERSONAL DATA COLLECTED<br>Personal data ("Data") that may be collected by Marelli Europe S.p.A. ("Company") are the following:<br>i. personal data provided in order to be able to use the eProcurement Portal (e.g. name and contact details);<br>ii. browsing data (e.g. IP address, location - country -, information on pages visited by the user within the website, access time on the website, navigation time on each page, clickstream                                                                                                    |
| PERSONAL DATA COLLECTED<br>Personal data ("Data") that may be collected by Marelli Europe S.p.A. ("Company") are the following:<br>i. personal data provided in order to be able to use the eProcurement Portal (e.g. name and contact details);<br>ii. browsing data (e.g. IP address, location - country -, information on pages visited by the user within the website, access time on the website, navigation time on each page, clickstream                                                                                                    |
| analysis. While the Company does not collect this information in order to link it to specific users, it is still possible to identify those users either directly via that information or by using other information collected);<br>iii. cookies (i.e. small text files that may be sent to and registered on the user computer by the visited websites, to then be re-sent to those same sites when the user visit them again.<br>Please refer to the website Cookie Policy for details).                                                                                                    |
| I HAVE READ AND ACCEPT THE PRIVACY POLICY CONDITIONS Registration Conditions                                                                                                    |
| <ul> <li>I agree</li> <li>I do not</li> <li>ARTICLE 1: DEFINITIONS</li> <li>1. These Conditions, together with the Documents regulate the access to, function and use of the System.</li> <li>In these Conditions, each of the following capitalized terms, whether used in the singular or plural for a) Account: the set of data associated with each natural person at the time of registration with the Set of data associated with each natural person at the time of registration with the Set of state associated with each natural person at the time of registration with the Set of data associated with each natural person at the time of registration with the Set of List or List: a list, classified by product category, of economic operators considered by N and professional approach.</li> <li>c) Technical Specifications: document agreed by Marelli and the Supplier that defines the technical.</li> <li>d) Code of Conduct : the code of ethics adopted by Marelli and available for consultation at https://www.marelli.com/responsible-business/</li> <li>e) Conditions: the terms and conditions pursuant to this document, aimed at regulating the access to f) Documents: all documents relating to the regulation of each purchase, including, merely by way of the set of the regulation of each purchase.</li> </ul> |
| Accept Registration<br>Conditions to proceed.<br>Click "Next"                                                                                                    |

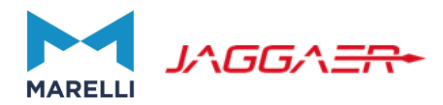

| legistration Data                                                                                                    |                                | Reset Close Sa                                                                                | ve                                                                                        | Click "Save" only once all data with                                |
|----------------------------------------------------------------------------------------------------|--------------------------------|-----------------------------------------------------------------------------------------------|-------------------------------------------------------------------------------------------|---------------------------------------------------------------------|
| 1 Registration Data (2) Onboarding F                                                                                                    | ages (3) My Category Selection | (4) Registration Confirmation                                                                 |                                                                                           | the page are completed.<br>Fields marked with <b>*</b> are mandator |
| <ul> <li>Organisation Details</li> </ul>                                                                                                    |                                |                                                                                               |                                                                                           |                                                                     |
| * Country                                                                                                    | Complet                        | e the Registration                                                                            |                                                                                           |                                                                     |
| UNITED KINGDOM                                                                                                    | Company                        | Data (e.g. Company                                                                            |                                                                                           |                                                                     |
| * Company Name - For non-Latin alphabet company: provide name in English"                                                                                            | Name, Lega                     | al Structure, Fiscal Id,                                                                      |                                                                                           |                                                                     |
| * Company Name - For non-Latin alphabet company: provide name in Local Languag                                                                                       | Ad                             | dress. Etc.).                                                                                 |                                                                                           |                                                                     |
| * Organisation Legal Structure                                                                                                    |                                |                                                                                               |                                                                                           |                                                                     |
|                                                                                                    |                                |                                                                                               |                                                                                           |                                                                     |
|                                                                                                    | •                              | All suppliers belong                                                                          | ging to NON-LATIN s                                                                       | speaking                                                            |
| <br>Fiscal Code                                                                                                    | -                              | All suppliers belong<br>countries shall enter                                                 | ging to NON-LATIN ser their names both                                                    | speaking<br>i in English (first                                     |
| <br>Fiscal Code                                                                                                    | •                              | All suppliers belong<br>countries shall enter<br>field) and in their la                       | ging to NON-LATIN s<br>or their names both<br>Inguage/alphabet (                          | speaking<br>in English (first<br>second field)                      |
| Fiscal Code  * EU VAT Number (e.g. ESA79206003)                                                                                                    |                                | All suppliers belong<br>countries shall enter<br>field) and in their la                       | ging to NON-LATIN ser their names both<br>anguage/alphabet (                              | speaking<br>in English (first<br>second field)                      |
| <br>Fiscal Code<br>* EU VAT Number (e.g. ESA79206003)                                                                                                    |                                | All suppliers belong<br>countries shall ente<br>field) and in their la                        | ging to NON-LATIN s<br>or their names both<br>anguage/alphabet (                          | speaking<br>in English (first<br>second field)                      |
| Fiscal Code  * EU VAT Number (e.g. ESA79206003)  DUNS Number (e.g. 813025005)                                                                                        | •                              | All suppliers belong<br>countries shall enter<br>field) and in their la                       | ging to NON-LATIN s<br>er their names both<br>Inguage/alphabet (                          | speaking<br>in English (first<br>second field)                      |
| <br>Fiscal Code                                                                                                    | •                              | All suppliers belong<br>countries shall ente<br>field) and in their la                        | ging to NON-LATIN ser their names both inguage/alphabet (                                 | speaking<br>in English (first<br>second field)                      |
| <br>Fiscal Code<br>* EU VAT Number (e.g. ESA79206003)<br>DUNS Number (e.g. 813025005)<br>* Address                                                                   |                                | All suppliers belong<br>countries shall enter<br>field) and in their la<br>Provide Dun & Brac | ging to NON-LATIN s<br>er their names both<br>anguage/alphabet (<br>dstreet code if avail | speaking<br>in English (first<br>second field)<br>able              |
| Fiscal Code  * EU VAT Number (e.g. ESA79206003)  DUNS Number (e.g. 813025005)  * Address  * Address                                                                  |                                | All suppliers belong<br>countries shall enter<br>field) and in their la<br>Provide Dun & Brac | ging to NON-LATIN ser their names both<br>anguage/alphabet (                              | speaking<br>i in English (first<br>second field)<br>able            |
| Fiscal Code    Fiscal Code    * EU VAT Number (e.g. ESA79206003)    DUNS Number (e.g. 813025005)    * Address   * Address   * City                                   |                                | All suppliers belong<br>countries shall ente<br>field) and in their la                        | ging to NON-LATIN ser their names both<br>anguage/alphabet (                              | speaking<br>i in English (first<br>second field)<br>able            |
| Fiscal Code    Fiscal Code    * EU VAT Number (e.g. ESA79206003)   DUNS Number (e.g. 813025005)   * Address  * Address  * City  * City  * Country / State / Province |                                | All suppliers belong<br>countries shall ente<br>field) and in their la                        | ging to NON-LATIN ser their names both<br>anguage/alphabet (                              | speaking<br>i in English (first<br>second field)<br>able            |
| Fiscal Code                                                                                                    |                                | All suppliers belong<br>countries shall ente<br>field) and in their la                        | ging to NON-LATIN ser their names both<br>anguage/alphabet (                              | speaking<br>i in English (first<br>second field)<br>able            |

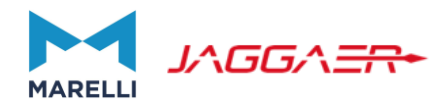

| Registration Data                                                                                                    | Reset Close Save                           |
|----------------------------------------------------------------------------------------------------|--------------------------------------------|
|                                                                                                    |                                            |
| ∽ User Details                                                                                                    |                                            |
| Title                                                                                                    |                                            |
| •                                                                                                    |                                            |
| * Last Name                                                                                                    | Choose a main Contact person and           |
|                                                                                                    | email account to which all esourcing       |
| * First Name                                                                                                    | and vendor notifications will be sent to   |
|                                                                                                    |                                            |
| * Email IMPORTANT: This email address will be used for access to the site and for all communications.<br>Please ensure you enter the address correctly. Please use ',' (semicolon) to separate multiple addresses. |                                            |
|                                                                                                    |                                            |
| * Telephone                                                                                                    | After the completion of this form you will |
|                                                                                                    | receive an email with a temporary          |
| Mobile (please enter "+" "country code" and "your mobile phone number" with no spaces)                                                                                                    | password, so it will be possible to        |
|                                                                                                    | continue the registration process in case  |
| * Supplier Username: Choose a username to be used together with the automatically generated<br>password to access the tool                                                                                         | you want to interrupt it, by using the     |
|                                                                                                    | At the first access you can change the     |
| * Preferred Language                                                                                                    | nassword                                   |
|                                                                                                    |                                            |
| * Time Zone                                                                                                    |                                            |
| (GMT 0:00) Western Europe Time, London, Lisbon 🗸                                                                                                    |                                            |

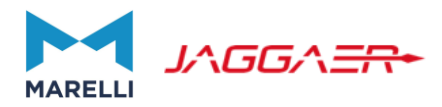

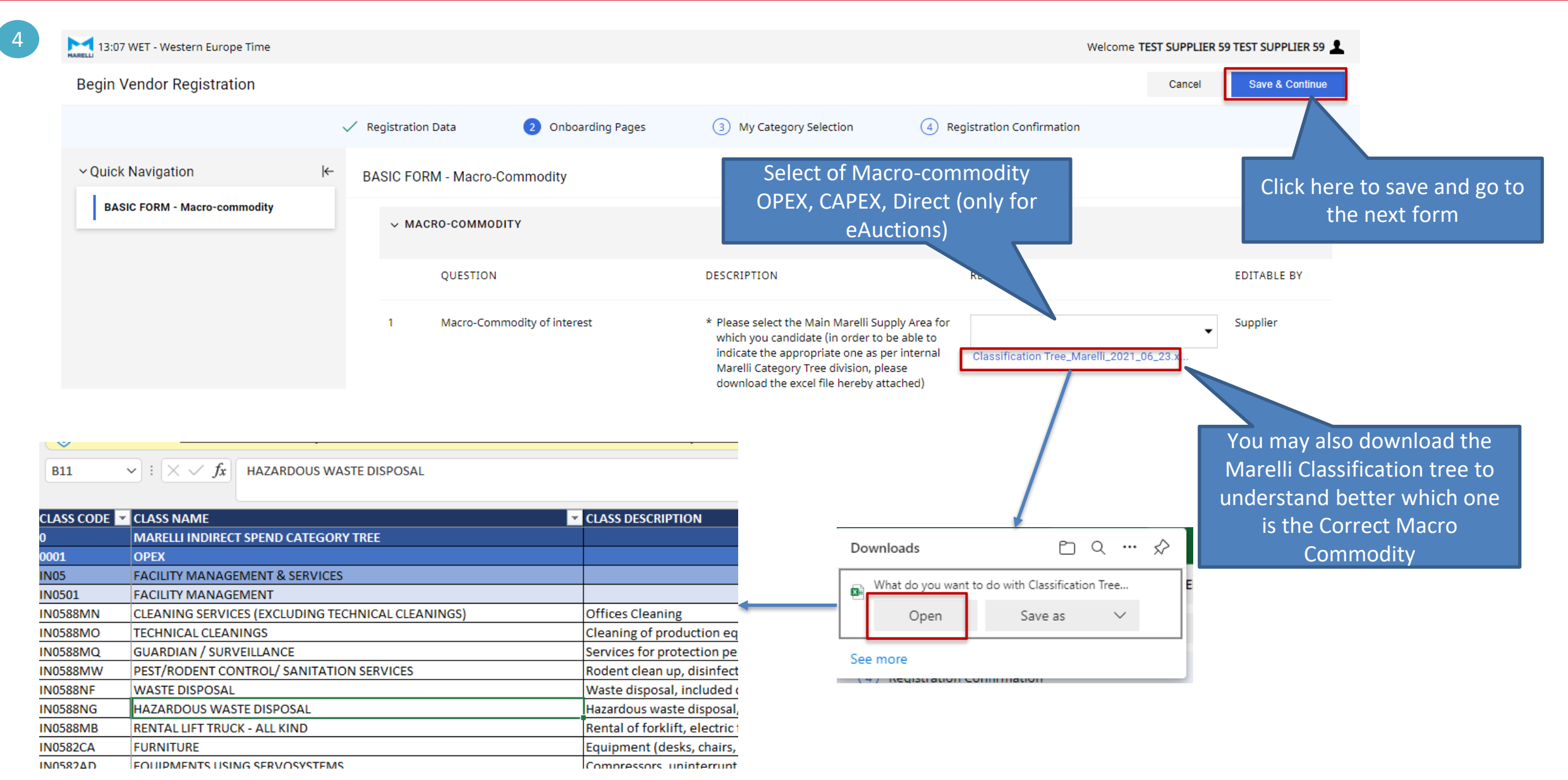

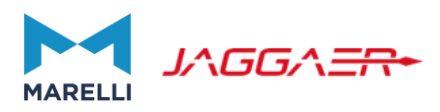

| 13:19 WET - Western Europe Time                                                              |                    |                                              |                                                                                                    |                                | Welcome TEST SUPPLIER 59 TEST SUPPLIER 59 |
|----------------------------------------------------------------------------------------------|--------------------|----------------------------------------------|----------------------------------------------------------------------------------------------------|--------------------------------|-------------------------------------------|
| Begin Vendor Registration                                                                    |                    |                                              |                                                                                                    |                                | Cancel Save & Continue                    |
|                                                                                              | Registration Data  | 2 Onboarding Pages                           | 3 My Category Selection                                                                                                    | (4) Registration Confirmation  |                                           |
| Vuick Navigation     BASIC FORM - Macro-commodity     BASIC FORM - Country of Legal Entity O | BASIC FORM - Count | try Of Legal Entity OPEX<br>EGAL ENTITY_OPEX |                                                                                                    |                                | Select your Legal<br>Entity Country       |
|                                                                                              | QUESTIO            | N                                            | DESCRIPTION                                                                                                    | RESPONSE                       | EDITABLE BY                               |
|                                                                                              | 1 Country o        | f Legal Entity                               | * Please select the Country where is located<br>the Legal Entity of your Company (your<br>answer will lead the selection of the<br>correct Marelli General Terms and<br>Conditions document to be downloaded) | Select an Option (Single selec | ction) - Supplier                         |

Based on the selection of the Country od Legal entity, you will be asked to download specific GTC document. You will be required to attached them signed in a following stage.

|                               | Begin Vendor Registration                                                               |   |                                      |                    |                                                           |                             | Cancel Save                   | & Continue |
|-------------------------------|-----------------------------------------------------------------------------------------|---|--------------------------------------|--------------------|-----------------------------------------------------------|-----------------------------|-------------------------------|------------|
| As you can see                |                                                                                         | ~ | Registration Data                    | 2 Onboarding Pages | 3 My Category Selection                                   | 4 Registration Confirmation |                               |            |
| the Quick<br>Navigation       | ~ Quick Navigation                                                                      | ← | BASIC FORM - GTC OP                  | EX Headquarter     |                                                           |                             |                               |            |
| menu, updates<br>based on the | bdates<br>h the BASIC FORM - Macro-commodity<br>BASIC FORM - Country of Legal Entity OP |   | ✓ GTC - OPEX HEAD<br>GTC - OPEX Head | QUARTER VERSION    |                                                           |                             | Click here to<br>download GTC |            |
| selection and progression of  | BASIC FORM - OTC OF LA Readquarter                                                      | - | QUESTION                             |                    | DESCRIPTION                                               | RESPONSE                    |                               | ſ          |
| the registration process      |                                                                                         |   | 1 GTC Accept                         | ance               | * Have you downloaded Marelli GTC doo<br>hereby attached? | GTC-SERVICES-               | 2020-REV 02.pdf Supplier      | r          |

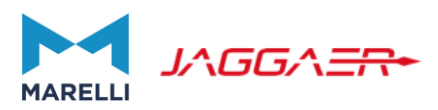

| Begin Vendor Registration                                               |       |                                                        |                                   |                                                                                      |                           | Cancel Save & Continue               |
|-------------------------------------------------------------------------|-------|--------------------------------------------------------|-----------------------------------|--------------------------------------------------------------------------------------|---------------------------|--------------------------------------|
|                                                                         | 🗸 Reg | gistration Data                                        | 2 Onboarding Pages                | 3 My Category Selection                                                              | (4) Registration Confirma | ation                                |
| ∼ Quick Navigation  €                                                   | ← BA  | SIC FORM - Registr                                     | ation On Info Provider            |                                                                                      |                           | Provide info about your Registration |
| BASIC FORM - Macro-commodity<br>BASIC FORM - Country of Legal Entity OP |       | <ul> <li>REGISTRATION C<br/>Registration On</li> </ul> | ON INFO PROVIDER<br>Info Provider |                                                                                      |                           | on Marelli certified Info Providers  |
| BASIC FORM - Registration on Info Prov                                  |       | QUESTION                                               |                                   | DESCRIPTION                                                                          | RESPONSE                  | BLE BY                               |
|                                                                         |       | 1 Registratio                                          | n on Info Provider                | * Are you registered on any Info Prov<br>D&B, INFORMA, SERASA EXPERIAN,<br>CRISIL,)? | ider (e.g.<br>CIB,        | Supplier                             |

If you are not rated by any Marelli certified Info Provider, you will be requested to attach Balance Sheet and Income Statement

| Begin Vendor Registration                                               |                                                                            |                                                                                                    |                                                                                                    |                               | Cancel | Save & Continue |
|-------------------------------------------------------------------------|----------------------------------------------------------------------------|----------------------------------------------------------------------------------------------------|----------------------------------------------------------------------------------------------------|-------------------------------|--------|-----------------|
|                                                                         | Registration Data                                                          | 2 Onboarding Pages                                                                                                    | 3 My Category Selection                                                                                                    | (4) Registration Confirmation |        |                 |
| ∼ Quick Navigation (←                                                   | BASIC FORM - Financial Docume                                              | entation (Non-Italian Suppliers)                                                                                         |                                                                                                    |                               |        |                 |
| BASIC FORM - Macro-commodity<br>BASIC FORM - Country of Legal Entity OP | <ul> <li>BASIC FORM - FINANCIAL D<br/>BASIC FORM - Financial Do</li> </ul> | OCUMENTATION<br>cumentation (In Case Info Provid                                                                         | der Reports Are Not Available)                                                                                                    |                               |        |                 |
| BASIC FORM - Registration on Info Provi                                 | QUESTION                                                                   | DESCRIPTION                                                                                                    | N RE                                                                                                    | ESPONSE                       |        | EDITABLE BY     |
| BASIC FORM - Financial documentation                                    | 1 Balance Sheet                                                            | <ul> <li>Please atta<br/>Certified Fi<br/>documenta<br/>auditors) in<br/>Balance sh<br/>company's<br/>equity)</li> </ul> | ch here last 2 years of<br>nancial statements (complete<br>ation signed by external<br>cluding in particular your<br>eet (report that includes<br>assets, liabilities, and owners    | + Attach File                 |        | Supplier        |
|                                                                         | 2 Income Statement                                                         | * Please atta<br>Certified Fi<br>documenta<br>auditors) ir<br>Income sta<br>& expense,                                   | ch here last 2 years of<br>nancial statements (complete<br>stion signed by external<br>noluding in particular your<br>tement (statement of revenue<br>P&L or profit and loss report) | + Attach File                 |        | Supplier        |
|                                                                         | 3 Auditor Analysis                                                         | Please attach<br>Financial stat<br>documentatio<br>including in p<br>comments ar                                         | I here last 2 years of Certified<br>ements (complete<br>on signed by external auditors)<br>particular Auditors analysis,<br>nd disclosure, if any                                    | + Attach File                 |        | Supplier        |

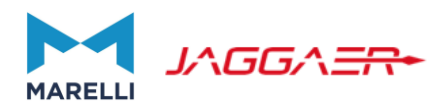

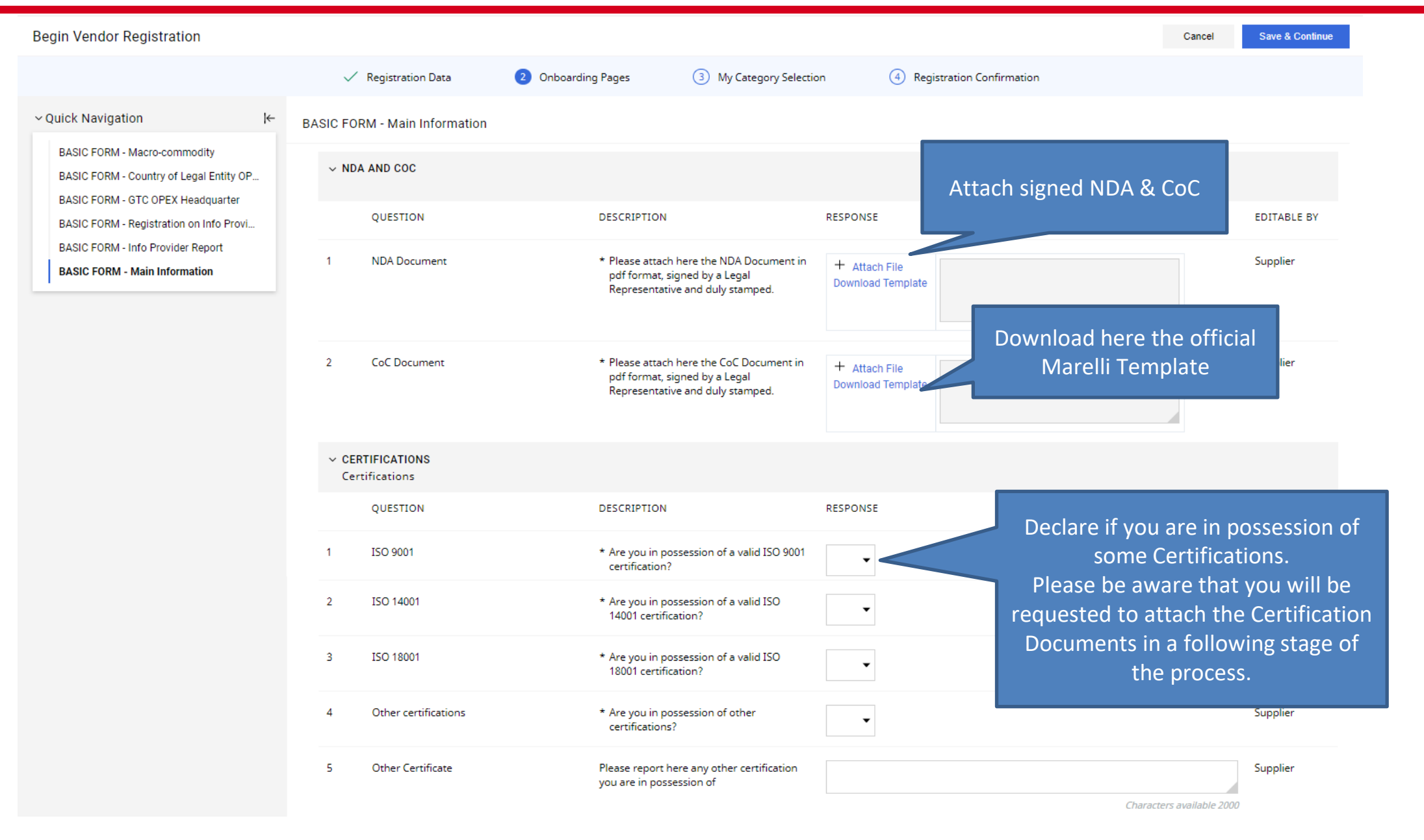

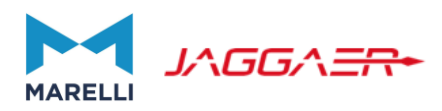

**Begin Vendor Registration** 

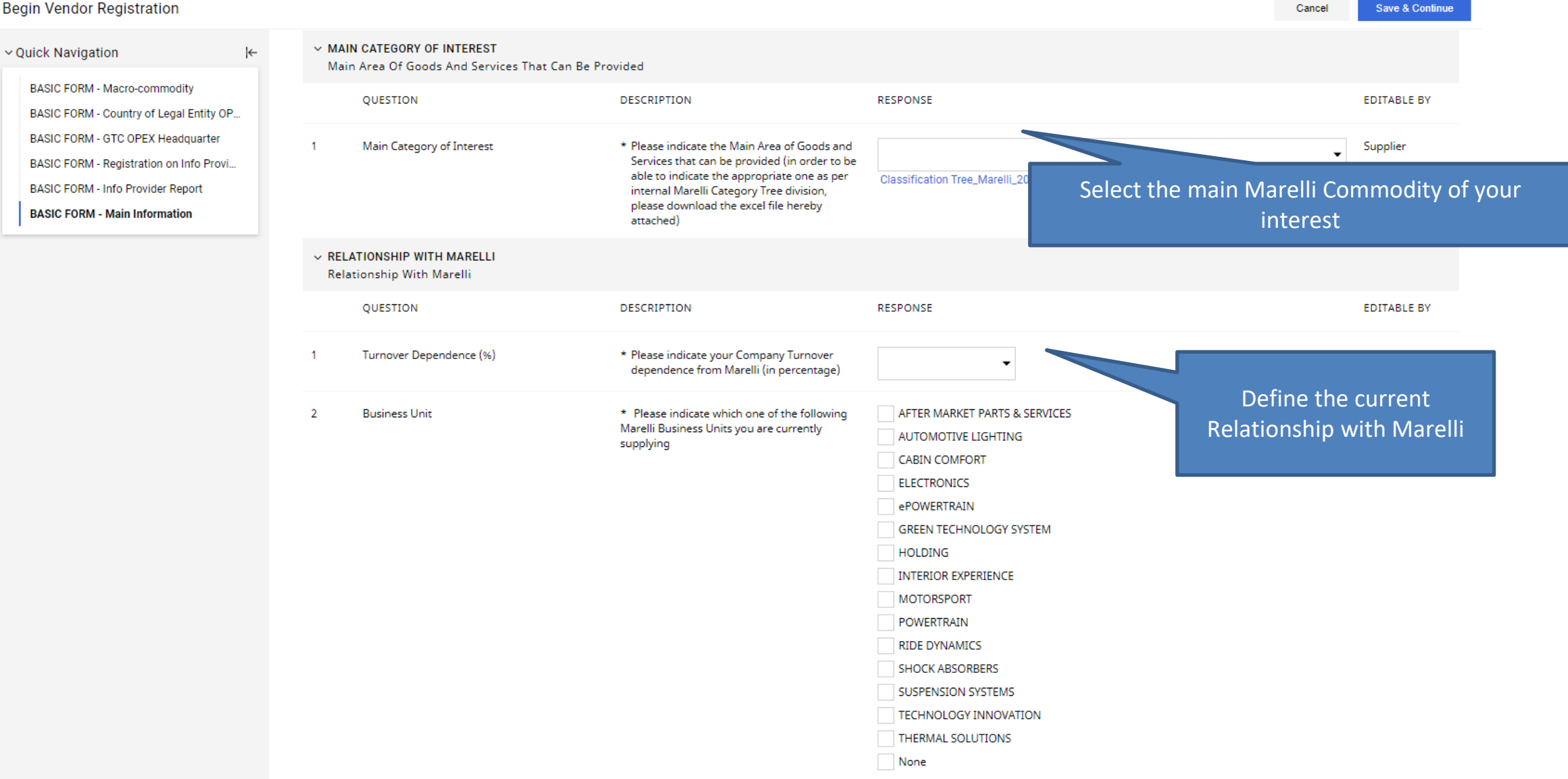

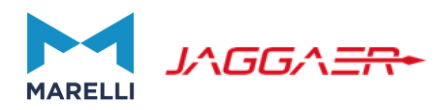

| legin Vendor Registration                                                           |                                                                                      |                                                                                                    |                                                                                                    | Cancel Save & Continu                    |
|-------------------------------------------------------------------------------------|--------------------------------------------------------------------------------------|----------------------------------------------------------------------------------------------------|----------------------------------------------------------------------------------------------------|------------------------------------------|
| Quick Navigation K←                                                                 | <ul> <li>TURNOVER AUTOMOTIVE SECTOR</li> <li>Turnover Automotive Sector</li> </ul>   |                                                                                                    |                                                                                                    |                                          |
| BASIC FORM - Country of Legal Entity OP                                             | QUESTION                                                                             | DESCRIPTION                                                                                                    | RESPONSE                                                                                           | EDITABLE BY                              |
| BASIC FORM - Registration on Info Provi<br>BASIC FORM - Registration con Info Provi | 1 Turnover Automotive Sector                                                         | * Please indicate last year (N-1) Automotive<br>Industry Sales (%)                                                                                            | Def                                                                                                | Supplier                                 |
| BASIC FORM - Main Information                                                       | <ul> <li>COMPANY DIMENSION</li> <li>Company Dimension (Your Legal Entity)</li> </ul> |                                                                                                    | i                                                                                                  | n Automotive                             |
|                                                                                     | QUESTION                                                                             | DESCRIPTION                                                                                                    | RESPONSE                                                                                           | EDITABLE BY                              |
|                                                                                     | 1 Total Workforce                                                                    | * Indicate your Company Total number of<br>Workforce in the Current Year                                                                                      | •                                                                                                  |                                          |
|                                                                                     | 2 Last Year (N-1) Total Turnover (€)                                                 | * Please indicate last year (N-1) Total Turnover<br>of your Company (€)                                                                                       | · ·                                                                                                | Define your Company<br>Dimension and the |
|                                                                                     | <ul> <li>COVERAGE</li> <li>Geographical Coverage</li> </ul>                          |                                                                                                    |                                                                                                    | Geographical Coverage                    |
|                                                                                     | QUESTION                                                                             | DESCRIPTION                                                                                                    | RESPONSE                                                                                           | EDITABLE BY                              |
|                                                                                     | 1 Marelli Regions                                                                    | <ul> <li>Please select Marelli Regions where you can<br/>deliver your products/services (you can verify<br/>the distribution in the attached file)</li> </ul> | EMEA 1 (South Europe) Marelli Regions and Count<br>EMEA 2 (North Europe)<br>ASIA<br>LATAM<br>NAFTA | ries.xlsx Supplier                       |

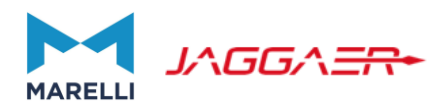

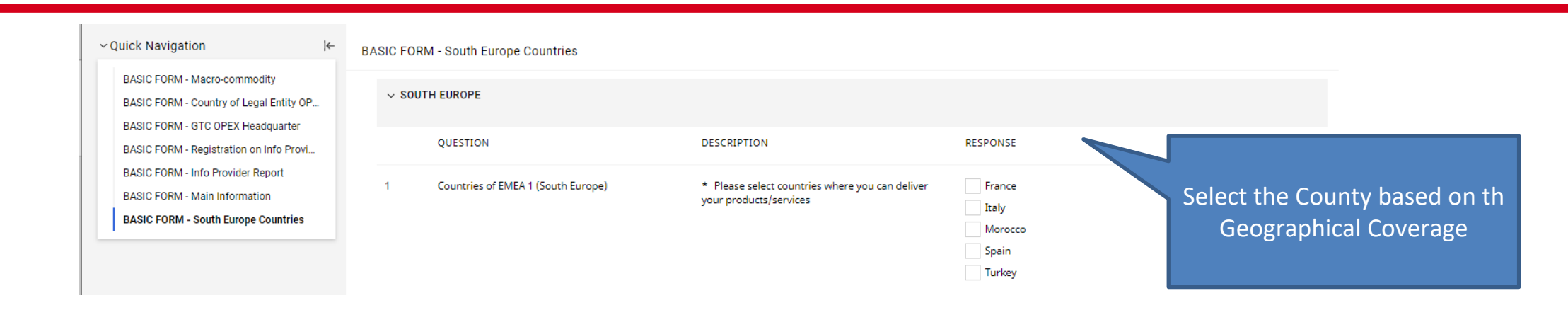

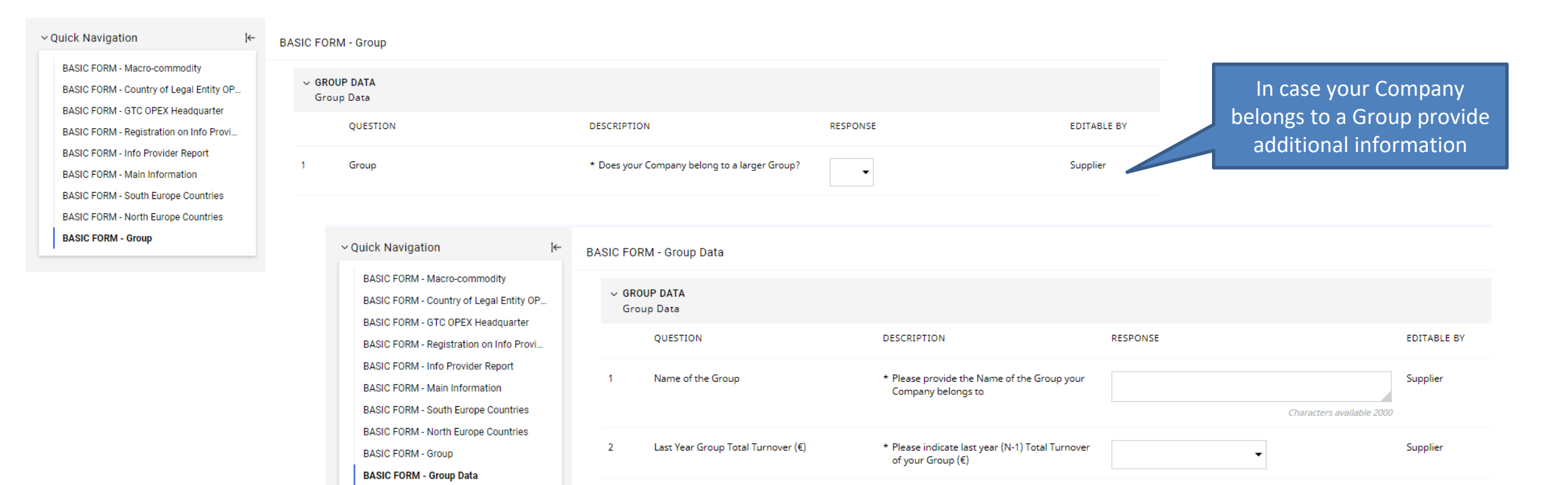

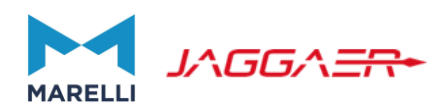

| Begin Vendor Registration                                                                                 |                           |                    |                                                                                                    |                               | Cancel                    | Save & Continue |
|----------------------------------------------------------------------------------------------------|---------------------------|--------------------|----------------------------------------------------------------------------------------------------|-------------------------------|---------------------------|-----------------|
|                                                                                                    | Registration Data         | 2 Onboarding Pages | 3 My Category Selection                                                                                                    | (4) Registration Confirmation |                           |                 |
| <ul> <li>✓ Quick Navigation</li> <li>BASIC FORM - Macro-commodity</li> </ul>                              | BASIC FORM - Purchase Ord | ler Distribution   |                                                                                                    |                               | Define the Pur            | chase Order     |
| BASIC FORM - Country of Legal Entity OP<br>BASIC FORM - GTC OPEX Headquarter                              | ✓ PURCHASE ORDER DIS      | TRIBUTION METHOD   |                                                                                                    |                               | Distributior              | Method          |
| BASIC FORM - Registration on Info Provi                                                                   | QUESTION                  |                    | DESCRIPTION                                                                                                    | RESPONSE                      |                           |                 |
| BASIC FORM - Info Provider Report<br>BASIC FORM - Main Information<br>BASIC FORM - South Europe Countries | 1 Purchase Order I        | Delivery Methods   | * Please choose the preferred Method for P<br>Order delivery: select "EMAILPDFATTACH"<br>receive the Purchase Orders via email, oth<br>select "Fax" to receive them via fax. | urchase<br>' to<br>berwise    |                           | Supplier        |
|                                                                                                    | ✓ PURCHASE ORDER DI       | STRIBUTION EMAIL   |                                                                                                    |                               |                           |                 |
|                                                                                                    | QUESTION                  | D                  | ESCRIPTION                                                                                                    | RESPONSE                      | I                         | DITABLE BY      |
| In case of Email                                                                                          | 1 Email Address           | *                  | Please define the email address to send the<br>Purchase Order. In case of multiple<br>addresses, please separate them with ",".                                              |                               | Characters available 2000 | iupplier        |
|                                                                                                    | ✓ PURCHASE ORDER DI       | STRIBUTION FAX     |                                                                                                    |                               |                           |                 |
|                                                                                                    | QUESTION                  | C                  | DESCRIPTION                                                                                                    | RESPONSE                      |                           | EDITABLE BY     |
| In case of Fax                                                                                            | 1 Fax Number              | *                  | <sup>†</sup> Please define the fax number to send the<br>Purchase Order. Please note that it must be in<br>the following format: INT CODE-AREA CODE-<br>NUMBER.              |                               | Characters available 2000 | Supplier        |

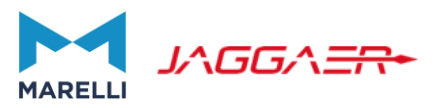

### 

| Begin Vendor Registration                               |                                |                         | Cancel                        | Confirm    |  |  |  |
|---------------------------------------------------------|--------------------------------|-------------------------|-------------------------------|------------|--|--|--|
| Registration Data                                       | Onboarding Pages               | 3 My Category Selection | (4) Registration Confirmation |            |  |  |  |
| Enter filter (type to start search)                     |                                |                         |                               |            |  |  |  |
| Search or Navigate the Tree                             |                                |                         | Collapse All                  | Expand All |  |  |  |
| Selected Items: 0                                       |                                |                         |                               |            |  |  |  |
| <ul> <li>Categories</li> <li>• • 0001 - OPEX</li> </ul> |                                |                         |                               |            |  |  |  |
| > 🛠 IN05 - FACILITY MANAGEMENT                          | & SERVICES                     |                         |                               |            |  |  |  |
| ✓ ◆ IN10 - TRAVEL & HR / LEGAL / E                      | VENTS / QUALITY                |                         |                               |            |  |  |  |
| ✓ ♦ IN101 - ADMINISTRATIVE                              | & LEGAL                        |                         |                               |            |  |  |  |
| > 🚷 IN1088MI - FIN                                      | ANC. & ADMN. CONSULTING/SERVIO | E                       |                               |            |  |  |  |
| > IN1088MJ - LEGAL CONSULTANCIES                        |                                |                         |                               |            |  |  |  |
| > 🛛 🕸 IN1088MR - IN1                                    | SURANCE POLICY                 |                         |                               |            |  |  |  |
|                                                         |                                |                         |                               |            |  |  |  |

#### **Supplier Registration – Category Specific Forms**

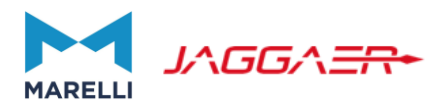

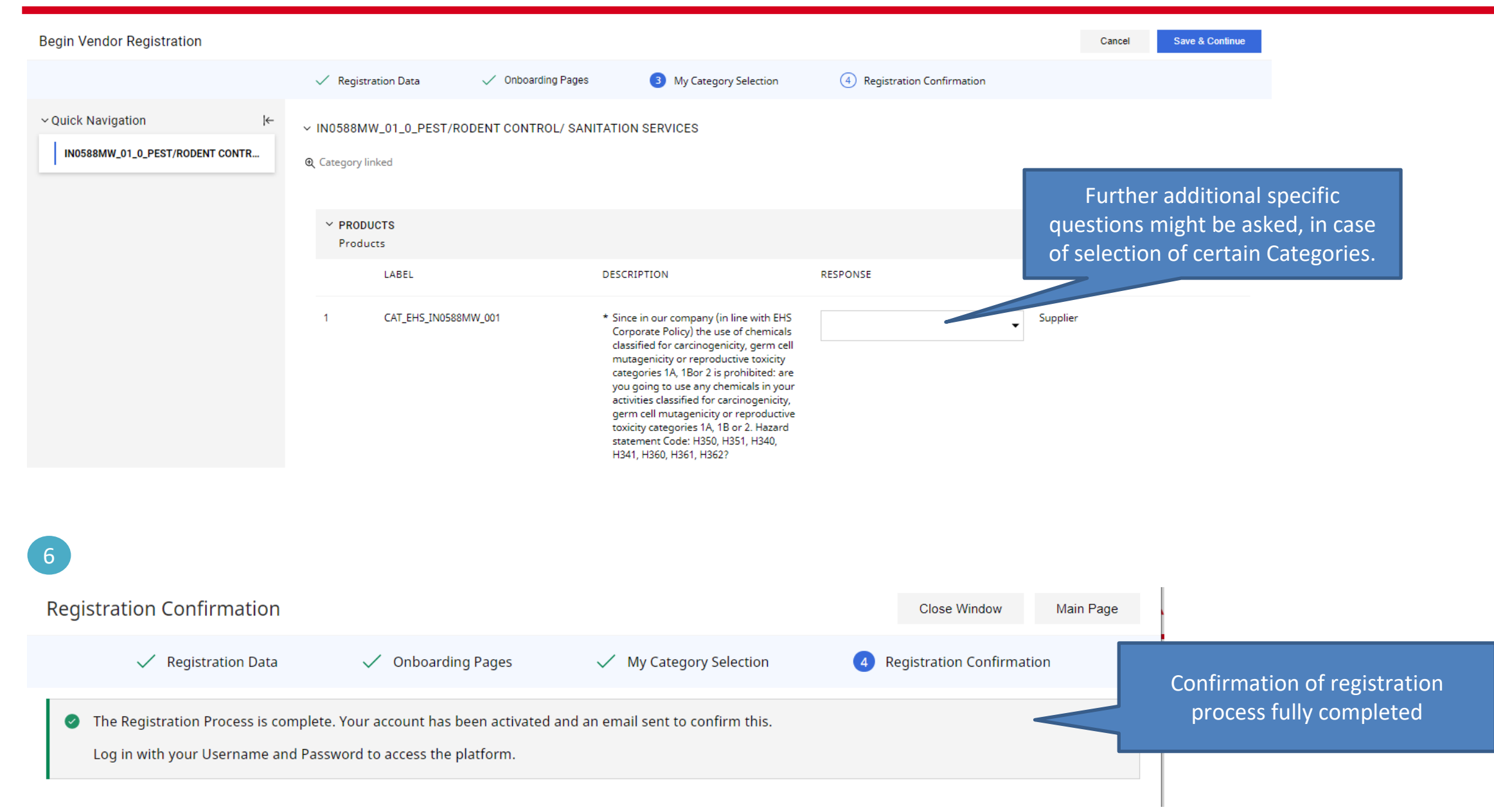

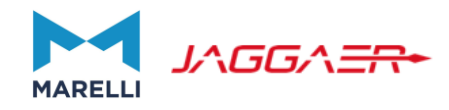

# **Completion/Modification of Profile Information**

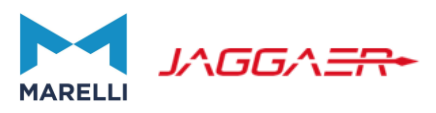

In order to complete change on the Registration Data you need to:

- Log in to the System
- Enter the «Organization Profile» area
- Complete or modify the data

| 14:33 WET - Western Europe Time |                      |   |                      |          | Welcome TEST SUPPLIER 59 TEST SU | IPPLIER 59 💄 |
|---------------------------------|----------------------|---|----------------------|----------|----------------------------------|--------------|
| Welcome                         |                      |   |                      | Organiza | ation Profile                    |              |
| Dashboard                       | Sourcing             | æ | My Organisation      | <b>ب</b> | User Management                  | Ŧ            |
| Main Dashboard                  | Projects             |   | Organisation Profile |          | Manage Users                     |              |
|                                 | RFIs                 |   | My Categories        |          |                                  |              |
|                                 | RFQs                 |   | Assessments          |          |                                  |              |
|                                 | Auctions             |   | Scorecards           |          |                                  |              |
|                                 |                      |   |                      |          |                                  |              |
|                                 |                      |   |                      |          |                                  |              |
| 14:34 WET - Wester              | rn Europe Time       |   |                      |          | Welcome TEST SUPPLIER 59 TEST S  | UPPLIER 59 💄 |
| Organisation Nar                | ne: TEST SUPPLIER 59 |   |                      |          |                                  | <b>/</b>     |

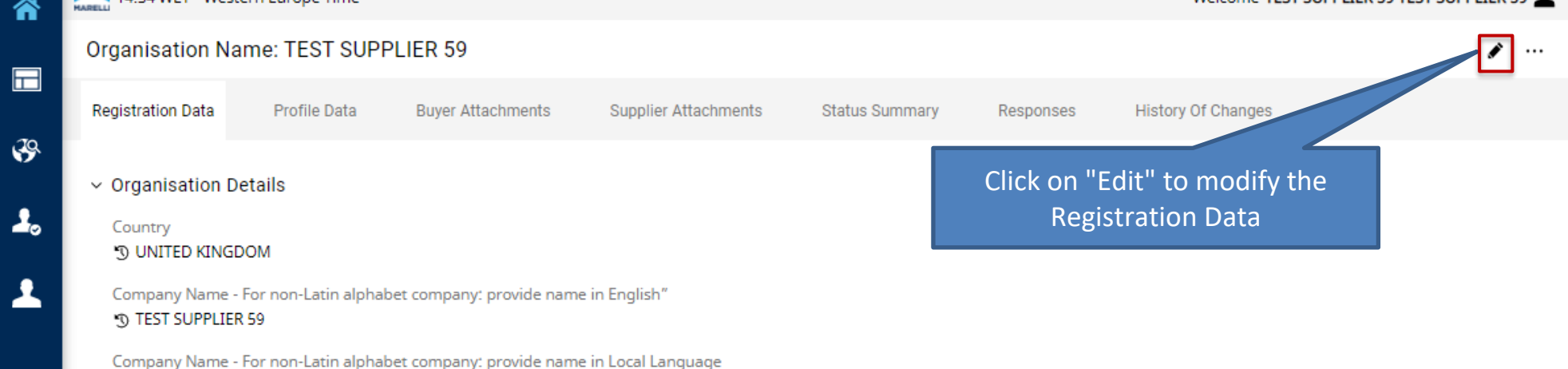

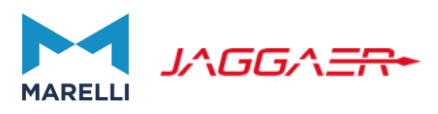

In case the registration has been performed by a Marelli user, and/or you have not completed all fields of the registration process, you need to:

- Log in to the System
- You will be then re-directed to the Registration page, where you will be able to adjust your data
- Complete or modify the data
- By clicking on «Save & Continue» you will be able to proceed and finalize the registration (for further details please see previous paragraph).

| 05:44 pm EET                      | - Eastern European Time                            |                                   |                         | Welcome TEST SUPPLIER 46 TEST SUPPLIER 46 |
|-----------------------------------|----------------------------------------------------|-----------------------------------|-------------------------|-------------------------------------------|
| Registration [                    | Data                                               |                                   |                         | Close Save & Continue                     |
|                                   | 1 Registration Data                                | Onboarding Pages                  | ✓ My Category Selection | Registration Confirmation                 |
| <ul> <li>Organisatior</li> </ul>  | n Details                                          |                                   |                         |                                           |
| Country<br>BOLIVIA                |                                                    |                                   |                         |                                           |
| Company Nam<br>TEST SUPPLIEF      | ne - For non-Latin alphabet company<br>R <b>46</b> | : provide name in English"        |                         |                                           |
| Company Nam<br>TEST SUPPLIEF      | ne - For non-Latin alphabet company<br>R <b>46</b> | r: provide name in Local Language |                         |                                           |
| Organisation L<br>Legal structure | egal Structure<br>e not listed                     |                                   |                         |                                           |
| Fiscal Code<br>1521321            |                                                    |                                   |                         |                                           |
| EU VAT Numbe                      | er (e.g. ESA79206003)                              |                                   |                         |                                           |
| DUNS Number                       | r (e.g. 813025005)                                 |                                   |                         |                                           |
|                                   |                                                    |                                   | 0                       |                                           |

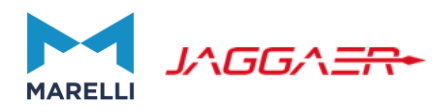

In order to view the inserted data you need to:

- Log in to the System
- Click on «Organization Profile» area
- Enter the «Basic Profile» Section and click on each form to see the questions and answers you have provided

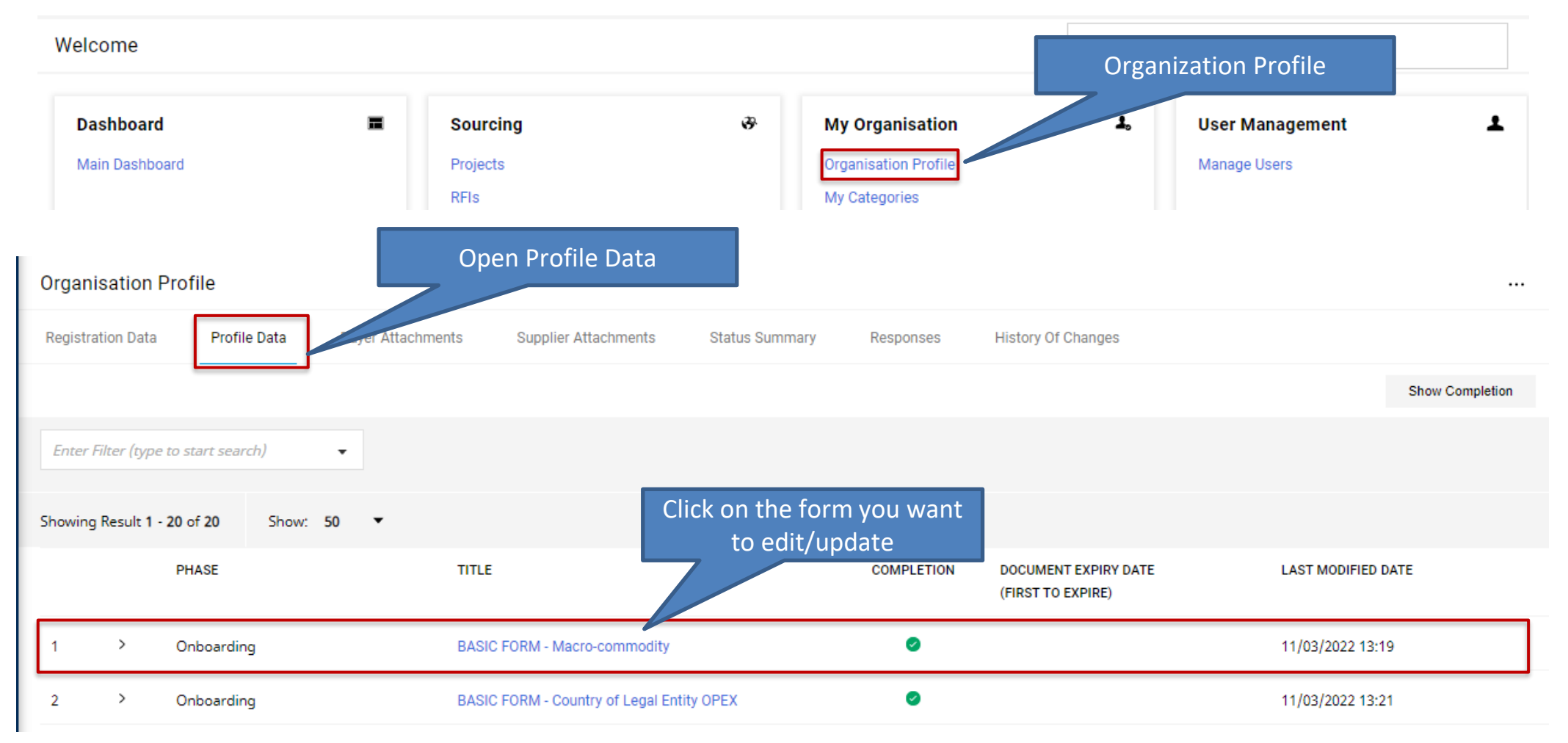

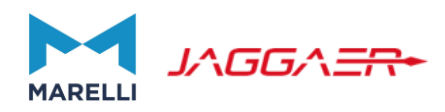

| Organis    | ation Profile                                                                  |                                                                                                    | Click on "Edit" to modify the | • • • •     |
|------------|--------------------------------------------------------------------------------|----------------------------------------------------------------------------------------------------|-------------------------------|-------------|
| ← < >      | QUALIFICATION FORM - GTC Document OPEX Heado                                   | juarter                                                                                                    | response                      |             |
| QUALIFICA  | TION FORM - GTC Document OPEX Headquarter                                      |                                                                                                    |                               |             |
| ~ G1<br>G1 | C DOCUMENT - OPEX HEADQUARTER VERSION<br>C Document - OPEX Headquarter Version |                                                                                                    |                               |             |
|            | QUESTION                                                                       | DESCRIPTION                                                                                                    | RESPONSE                      | EDITABLE BY |
| 1          | GTC Document                                                                   | <ul> <li>Please attach here the GTC Document in pdf format,<br/>signed by a Legal Representative and duly stamped.</li> </ul> | (no file attached) 🖹          | Supplier    |

| Organisa     | tion Profile                           |                                                                                                    |                                    | с                                   | ancel Save  |
|--------------|----------------------------------------|----------------------------------------------------------------------------------------------------|------------------------------------|-------------------------------------|-------------|
| QUALIFICA    | ATION FORM - GTC Document OPEX Headqua | arter                                                                                                    |                                    | Once you finished editing, click on |             |
| ✓ GTC<br>GTC | DOCUMENT - OPEX HEADQUARTER VERSION    |                                                                                                    |                                    | «Save»                              |             |
|              | QUESTION                               | DESCRIPTION                                                                                                   | RESPONSE                           |                                     | EDITABLE BY |
| 1            | GTC Document                           | * Please attach here the GTC Document in pdf<br>format, signed by a Legal Representative and<br>duly stamped. | + Attach File<br>Download Template |                                     | Supplier    |

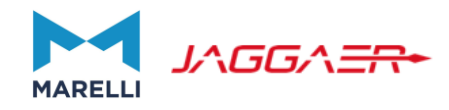

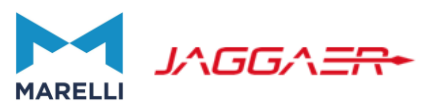

Marelli user might require you to fill in additional forms. You will be notified via email about this request. See an example below. Upon receipt of the e-mail, log in to the system from the URL <u>https://eprocurement.marelli.com</u> and access the Editable Assessments.

| Qualification Assessment                                                                                                    | Form Review Reque                                                     |                                          | Marchi on Marchi el loca                  | irement Portal                                                          |                                               |                                                |
|----------------------------------------------------------------------------------------------------|-----------------------------------------------------------------------|------------------------------------------|-------------------------------------------|-------------------------------------------------------------------------|-----------------------------------------------|------------------------------------------------|
| marelli.esourcing-test@ja                                                                                                    | aggaer.com                                                            |                                          |                                           | S Rispondi                                                              | Rispondi a tutti $\rightarrow$ Inoltra        |                                                |
| A Paolo Piccinini                                                                                                    |                                                                       |                                          |                                           |                                                                         | giovedì 19/11/                                | 2020 20:41                                     |
| Dear TEST SUPPLIER W,                                                                                                    |                                                                       |                                          |                                           |                                                                         |                                               |                                                |
| The Buyer Organisation Marelli has rec                                                                                                    | uested that you complete ar                                           | ny required data and review Qualificatio | n Assessment Forms on Marelli eProc       | curement Portal                                                         |                                               |                                                |
| Assessment Group Name: Qualification                                                                                                    | Assessment                                                            |                                          |                                           |                                                                         |                                               |                                                |
| Buyer Comment (optional):                                                                                                    |                                                                       |                                          |                                           |                                                                         |                                               |                                                |
| To access the Form Questions (provide                                                                                                    | d your access allows you) cli                                         | ck the following link and enter your Use | rname and Password <u>https://eprocur</u> | ementdev.marelli.com/esop/guest/                                        | 'login.do?qvu=058016780175E2047               | D6D                                            |
| Or browse as follows:                                                                                                    |                                                                       |                                          |                                           |                                                                         |                                               |                                                |
| <ul> <li>Connect to <u>https://eprocurementaev</u></li> <li>Enter your Username and Password</li> <li>Select Assessments in the My Organis</li> <li>Click Editable Assessments</li> <li>Select the Forms to be reviewed and a</li> <li>Click 'Return Forms to Buyer' to send</li> </ul> | marelli.com<br>ation area<br>completed<br>the Forms back to the Buyer |                                          |                                           |                                                                         |                                               |                                                |
| Velcome                                                                                                    |                                                                       |                                          |                                           | Tupo to coarch in monu                                                  |                                               |                                                |
|                                                                                                    |                                                                       |                                          |                                           |                                                                         | Access the Syste                              | em and click c                                 |
| Dashboard                                                                                                    |                                                                       | Sourcing                                 | <b>\$</b>                                 | My Organisation                                                         | Access the Syste<br>"Assessments<br>Additiona | em and click o<br>" to fill in the<br>al Forms |
| Dashboard<br>Main Dashboard                                                                                                    |                                                                       | Sourcing<br>Projects                     | ÷                                         | My Organisation<br>Organisation Profile                                 | Access the Syste<br>"Assessments<br>Additiona | em and click o<br>" to fill in the<br>al Forms |
| Dashboard<br>Main Dashboard                                                                                                    |                                                                       | Sourcing<br>Projects<br>RFIs             | \$€                                       | My Organisation<br>Organisation Profile<br>My Categories                | Access the Syste<br>"Assessments<br>Additiona | em and click c<br>" to fill in the<br>al Forms |
| Dashboard<br>Main Dashboard                                                                                                    |                                                                       | Sourcing<br>Projects<br>RFIs<br>RFQs     | æ                                         | My Organisation<br>Organisation Profile<br>My Categories<br>Assessments | Access the Syste<br>"Assessments<br>Additiona | em and click c<br>" to fill in the<br>al Forms |

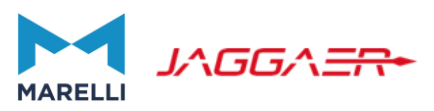

| Assessments           Editable Assessments         Classification A | Assessments Qualification Assessments | Ethical Check Assessments | Category Assessments             |                             |                                      | From the "Editable Assessments» page, select the displayed form. |
|---------------------------------------------------------------------|---------------------------------------|---------------------------|----------------------------------|-----------------------------|--------------------------------------|------------------------------------------------------------------|
| Enter Filter (type to start search)                                 | •                                     |                           |                                  |                             |                                      |                                                                  |
| Showing Result 1 - 1 of 1                                           |                                       |                           |                                  |                             |                                      |                                                                  |
| ASSESSMENT CODE                                                     | BUYER ORGANISATION                    | FIRST CATEGORY            | REQUEST RECEIVED ON $\downarrow$ | EDITABLE FORM<br>COMPLETION | EDITABLE CATEGORY<br>FORM COMPLETION |                                                                  |
| 1 asm_1594                                                          | Marelli                               |                           | 14/03/2022 11:30                 | 10%                         |                                      |                                                                  |
|                                                                     |                                       |                           |                                  |                             |                                      |                                                                  |

Fill in all forms submitted by Marelli: click on the first form to go through all the of them

| ← N | larelli     |                    |                                                                                     |            |                                           |                    |                            | ··· Return Forms To Client |
|-----|-------------|--------------------|-------------------------------------------------------------------------------------|------------|-------------------------------------------|--------------------|----------------------------|----------------------------|
| Det | ails        |                    |                                                                                     |            |                                           |                    |                            |                            |
| Edi | table Forms |                    |                                                                                     |            |                                           |                    |                            |                            |
| →   | Form List   |                    |                                                                                     |            |                                           |                    |                            | Show Completion            |
|     | Showing Re  | esult 1 - 11 of 11 |                                                                                     |            |                                           |                    |                            |                            |
|     |             | ТҮРЕ               | TITLE                                                                               | COMPLETION | DOCUMENT EXPIRY DATE<br>(FIRST TO EXPIRE) | LAST MODIFIED DATE | FORM EDITING<br>ALLOWED ON | FORMS VIEWED               |
|     | 1           | Form               | BASIC FORM - Macro-commodity                                                        | 0          |                                           | 20/10/2020 22:54   | 14/03/2022 11:30           | No                         |
|     | 2           | Conditional Form   | BASIC FORM - Country of Legal Entity<br>OPEX                                        | 0          |                                           | 20/10/2020 22:55   | 14/03/2022 11:30           | No                         |
|     | 3           | Conditional Form   | QUALIFICATION FORM - GTC<br>Document OPEX Headquarter                               | 8          |                                           |                    | 14/03/2022 11:30           | Νο                         |
|     | 4           | Conditional Form   | QUALIFICATION FORM - GTC<br>Document CAPEX Headquarter (in<br>addition to OPEX GTC) | 0          |                                           |                    | 14/03/2022 11:30           | No                         |
|     | 5           | Conditional Form   | QUALIFICATION FORM - ISO 14001                                                      | 8          |                                           |                    | 14/03/2022 11:30           | No                         |
|     | 6           | Conditional Form   | QUALIFICATION FORM - ISO 18001                                                      | 0          |                                           |                    | 14/03/2022 11:30           | No                         |
|     | 7           | Conditional Form   | QUALIFICATION FORM - ISO 9001                                                       | 8          |                                           |                    | 14/03/2022 11:30           | No                         |
|     | 8           | Conditional Form   | QUALIFICATION FORM - Other<br>Certifications                                        | 8          |                                           |                    | 14/03/2022 11:30           | No                         |

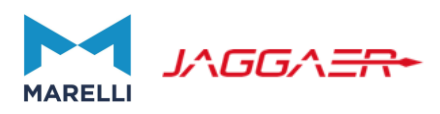

To fill in a form click on the pencil icon on the top right of the monitor.

| ← Marelli                                                                                                    | ····                  |
|----------------------------------------------------------------------------------------------------|-----------------------|
| Details                                                                                                    | Click here to<br>EDIT |
| Editable Forms                                                                                                    |                       |
| $\rightarrow$ $\leftarrow$ $\leftarrow$ Form List                                                                                  |                       |
| <ul> <li>QUALIFICATION FORM - GTC DOCUMENT OPEX HEADQUARTER</li> <li>QUALIFICATION FORM - GTC Document OPEX Headquarter</li> </ul> |                       |

Once in the edit mode, fill in all the questions. Once you finished click Save & Next to move to the next question or Save & Exit to go back to the main page.

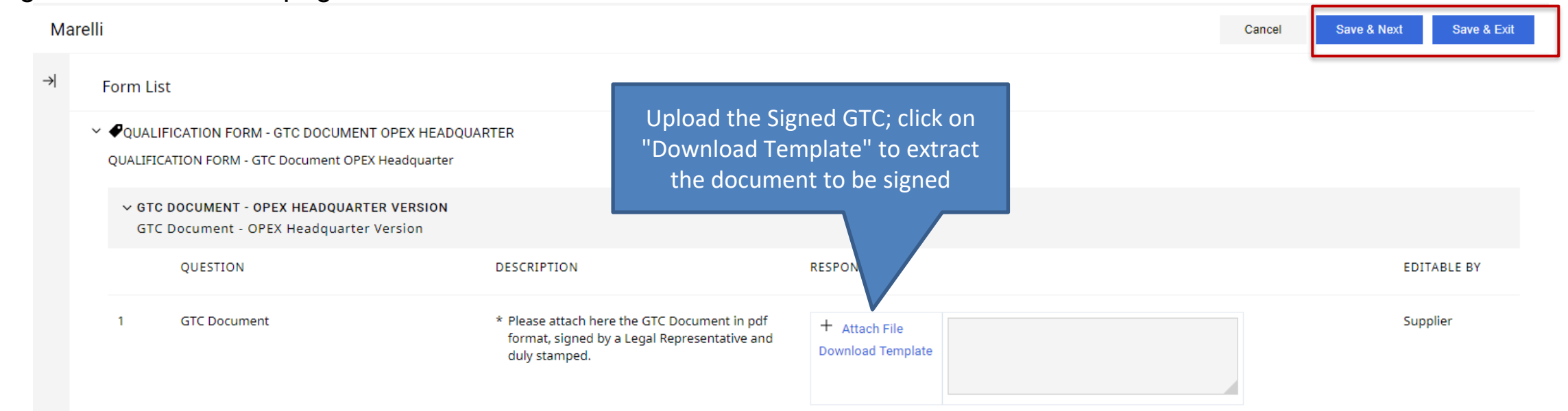

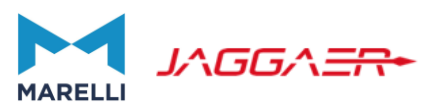

| Marelli       |                                          |                                                      | Cancel S                                                       | Save & Next Save & Exit |
|---------------|------------------------------------------|------------------------------------------------------|----------------------------------------------------------------|-------------------------|
| $\rightarrow$ | Form List                                |                                                      | Upload all the certificates you declared                       | to                      |
| v             |                                          |                                                      | possess (ISO 9001/14001 etc.) with the<br>relative expiry date | ir                      |
|               | ✓ IS014001 DOCUMENT<br>ISO14001 Document |                                                      |                                                                |                         |
|               | QUESTION                                 | DESCRIPTION                                          | RESPONSE                                                       | EDITABLE BY             |
|               | 1 ISO 14001                              | * Please attach here a valid ISO 14001 certification | + Attach File  * Expiring on:  dd/MM/yyyyy                     | Supplier                |

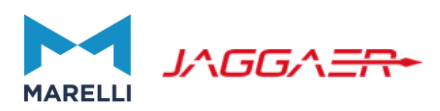

| Marelli |                  |                                                     |                                                                                                    |                                                                                                    |            |
|---------|------------------|-----------------------------------------------------|----------------------------------------------------------------------------------------------------|----------------------------------------------------------------------------------------------------|------------|
| →       | ✓ MANAO<br>Manag | GEMENT TEAM AND CONTACTS<br>ement Team And Contacts |                                                                                                    | Provide Sales Tea                                                                                                    | m Contacts |
|         |                  | QUESTION                                            | DESCRIPTION                                                                                                    | RESPONSE                                                                                                    |            |
|         | 1                | Sales Manager - Name                                | * Indicate the Name of the Sales Manager                                                                                                    | Characters available 2000                                                                                                    | Supplier   |
|         | 2                | Sales Manager - Telephone                           | * Indicate the Telephone number of the Sales Manager                                                                                                    | Characters available 2000                                                                                                    | Supplier   |
|         | 3                | Sales Manager - E-mail                              | * Indicate the E-mail of the Sales Manager                                                                                                    | Characters available 2000                                                                                                    | Supplier   |
|         | 4                | Organization Chart                                  | * Please attach the organization chart of your Company                                                                                                    | + Attach File                                                                                                    | Supplier   |
|         | 5                | Main Category of Interest                           | * Please indicate the Main Area of Goods and Services that<br>can be provided (in order to be able to indicate the<br>appropriate one as per internal Marelli Category Tree<br>division, please download the excel file hereby attached) | OPEX - TRAVEL & HR / LEGAL / EVENTS / QUALITY (Administrative & Legal, Environmental & Safety, Hr & Employ  Classification Tree_Marelli_2021_06_23.x    | Supplier   |
|         | 6                | Marelli Regions                                     | * Please select Marelli Regions where you can deliver your<br>products/services (you can verify the distribution in the<br>attached file)                                                                                                | <ul> <li>EMEA 1 (South Europe) Marelli Regions and Countries.xlsx</li> <li>EMEA 2 (North Europe)</li> <li>ASIA</li> <li>LATAM</li> <li>NAFTA</li> </ul> | Supplier   |

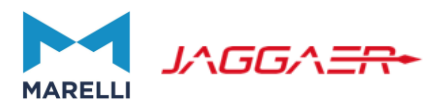

| ✓ SHAREHOLDER<br>Please Fill In Info Below, According To The Actual N | lumber Of Your Main Shareholders. In Case Available, Please Indic         | ate Up To The First 4 Ones | Drovido Charobaldore Info             |
|-----------------------------------------------------------------------|---------------------------------------------------------------------------|----------------------------|---------------------------------------|
| QUESTION                                                              | DESCRIPTION                                                               | RESPONSE                   | Provide Shareholders into             |
| 1 1st Shareholder - Name                                              | * Indicate the 1st Main Shareholder Name                                  |                            | Supplier<br>Characters available 2000 |
| 1st Shareholder - % holding                                           | * Indicate the 1st Main Shareholder holding percentage<br>(%)             |                            | Supplier                              |
| Znd Shareholder - Name                                                | Indicate the 2nd Main Shareholder Name                                    |                            | Supplier<br>Characters available 2000 |
| 2nd Shareholder - % holding                                           | Indicate the 2nd Main Shareholder holding percentage (%)                  |                            | Supplier                              |
| 3rd Shareholder - Name                                                | Indicate the 3rd Main Shareholder Name                                    |                            | Supplier<br>Characters available 2000 |
| 3rd Shareholder - % holding                                           | Indicate the 3rd Main Shareholder holding percentage (%)                  |                            | Supplier                              |
| 4th Shareholder - Name                                                | Indicate the 4th Main Shareholder Name                                    |                            | Provide Workforce Info                |
| 4th Shareholder - % holding                                           | Indicate the 4th Main Shareholder holding percentage (%)                  |                            |                                       |
| WORKFORCE<br>Workforce                                                |                                                                           |                            |                                       |
| QUESTION                                                              | DESCRIPTION                                                               | RESPONSE                   | EDITABLE BY                           |
| Workforce - Direct Plant Workforce                                    | * Indicate the number of Direct Plant(s) Workforce in the<br>Current Year |                            | Supplier                              |
| Workforce - Indirect Plant Workforce                                  | * Indicate the number of Indirect Plant(s) Workforce in the               |                            | Supplier                              |

33

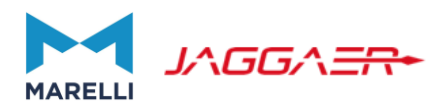

| ✓ CONS<br>Conse | OLIDATE SALES<br>Dildate Sales                       |                                                                                                    |          |                              |
|-----------------|------------------------------------------------------|----------------------------------------------------------------------------------------------------|----------|------------------------------|
|                 | QUESTION                                             | DESCRIPTION                                                                                                | RESPONSE | EDITABLE BY                  |
| 1               | Currency                                             | * Please select the currency related to the consolidated<br>sales info                                     | •        | Supplier                     |
| 2               | Consolidated Sales - Current Year (N)                | * Indicate the Total Consolidated Sales of Current Year (N)<br>(in Millions, according currency indicated) |          | Supplier                     |
| 3               | Consolidated Sales - Last Year (N-1)                 | * Indicate the Total Consolidated Sales of Last Year (N-1)<br>(in Millions, according currency indicated)  |          | Supplier                     |
| 4               | Consolidated Sales - Last Year (N-Z)                 | * Indicate the Total Consolidated Sales of Last Year (N-2)<br>(in Millions, according currency indicated)  |          | Supplier                     |
| 5               | Consolidated Sales - Forecast (N+1)                  | * Indicate the Total Consolidated Sales Forecast (N+1)<br>(in Millions, according currency indicated)      |          | Supplier                     |
| 6               | Automotive Industry Sales (%) - Current Year (N)     | * Indicate the Automotive Industry Sales (%) of Current<br>Year (N)                                        |          | Supplier                     |
| 7               | Automotive Industry Sales (%) - Last Year (N-1) in € | * Indicate the Automotive Industry Sales (%) of Last Year<br>(N-1)                                         |          | Supplier                     |
| 8               | Automotive Industry Sales (%) - Last Year (N-2)      | * Indicate the Automotive Industry Sales (%) of Last Year (N-2)                                            |          |                              |
| 9               | Automotive Industry Sales (%) - Forecast (N+1) in €  | $\star$ Indicate the Automotive Industry Sales (%) Forecast (N+1)                                          |          | Declare your Turnover Detail |
| 10              | Marelli Turnover (%) - Current Year (N)              | * Indicate the Turnover made with Marelli (%) in Current<br>Year (N)                                       |          | Supplier                     |
| 11              | Marelli Turnover (%) - Last Year (N-1)               | * Indicate the Turnover made with Marelli (%) in Last Year (N-1)                                           |          | Supplier                     |
| 12              | Marelli Turnover (%) - Last Year (N-2)               | * Indicate the Turnover made with Marelli (%) in Last Year<br>(N-Z)                                        |          | Supplier                     |
| 13              | Marelli Turnover (%) - Forecast (N+1)                | * Indicate the Turnover made with Marelli (%) Forecast<br>(N+1)                                            |          | Supplier                     |

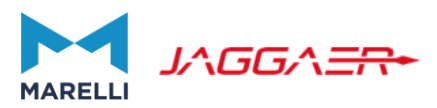

| ✓ MAIN<br>For S | N CUSTOMERS<br>Strictly Confidential Data, Please Type Company Name-C | onfidential And Insert At Least The Industry (E.G. Autom | ative)        | Provide the information relative to   |
|-----------------|-----------------------------------------------------------------------|----------------------------------------------------------|---------------|---------------------------------------|
|                 | QUESTION                                                              | DESCRIPTION                                              | RESPONSE      | the Main Customers                    |
| 1               | 1st Main Customer - Company Name                                      | * Indicate the 1st Main Customer Company Name            |               | Supplier<br>Characters available 2000 |
| 2               | 1st Main Customer - % Total Sales                                     | * Indicate the 1st Main Customer Total Sales in %        |               | Supplier                              |
| 3               | 2nd Main Customer - Company Name                                      | * Indicate the 2nd Main Customer Company Name            |               | Supplier<br>Characters available 2000 |
| 4               | 2nd Main Customer - % Total Sales                                     | * Indicate the 2nd Main Customer Total Sales in %        |               | Supplier                              |
| 5               | 3rd Main Customer - Company Name                                      | * Indicate the 3rd Main Customer Company Name            |               | Supplier<br>Characters available 2000 |
| 6               | 3rd Main Customer - % Total Sales                                     | * Indicate the 3rd Main Customer Total Sales in %        |               | Supplier                              |
| ✓ COM<br>Com    | PANY PRESENTATION<br>pany Presentation                                |                                                          |               |                                       |
|                 | QUESTION                                                              | DESCRIPTION                                              | RESPONSE      | EDITABLE BY                           |
| 1               | Company Presentation                                                  | Attach a Company Presentation document                   | + Attach File | Supplier                              |

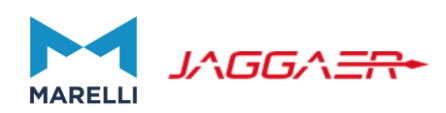

| Mare        | lli                             |                                                                                                    |                                                                   |                              |          | Cancel                            | Save & Next Save & Exit                                   |
|-------------|---------------------------------|----------------------------------------------------------------------------------------------------|-------------------------------------------------------------------|------------------------------|----------|-----------------------------------|-----------------------------------------------------------|
| <b>&gt;</b> | Form List                       |                                                                                                    |                                                                   |                              |          |                                   |                                                           |
|             | ✓ QUALIFICAT<br>QUALIFICAT      | TION FORM - THIRD PARTY PRODUCT LIABILITY AVAILABLE?<br>TION FORM - Third party product liability available?       |                                                                   |                              |          |                                   |                                                           |
|             | ✓ THIRD<br>Third                | PARTY PRODUCT LIABILITY AVAILABLE?<br>Party Product Liability Available?                                           |                                                                   |                              |          |                                   |                                                           |
|             |                                 | QUESTION                                                                                                    | DESCRIPTION                                                       |                              | RESPONSE |                                   | EDITABLE BY                                               |
|             | 1                               | Third party product liability                                                                                      | * Are you in possession of a Third party produ                    | ict liability Insurance?     | •        |                                   | Supplier                                                  |
| Mar         | elli                            |                                                                                                    |                                                                   |                              |          | Cancel                            | Save & Next Save & Exit                                   |
| →           | Form List                       | t                                                                                                    |                                                                   |                              | ĺ        |                                   |                                                           |
|             | V <b>P</b> QUALIFI<br>QUALIFICA | ICATION FORM - THIRD PARTY PRODUCT LIABILITY INFORMATION<br>ATION FORM - Third party product liability information | DN                                                                |                              |          | In case you are<br>liability, you | in possession of a third pa<br>are requested to provide i |
|             | ✓ THIRI<br>Third                | D PARTY PRODUCT LIABILITY INFORMATION<br>d Party Product Liability Information                                     |                                                                   |                              | l        | ~                                 |                                                           |
|             |                                 | QUESTION                                                                                                    | DESCRIPTION                                                       | RESPONSE                     |          |                                   | EDITABLE BY                                               |
|             |                                 |                                                                                                    |                                                                   |                              |          |                                   |                                                           |
|             | 1                               | Third party product liability - document and expiration date                                                       | * Please attach the Insurance document and detail expiration date | + Attach File                |          |                                   | Supplier                                                  |
|             | 1                               | Third party product liability - document and expiration date                                                       | * Please attach the Insurance document and detail expiration date | + Attach File * Expiring on: |          |                                   | Supplier                                                  |
# **Completion of Additional Forms necessary for Qualification**

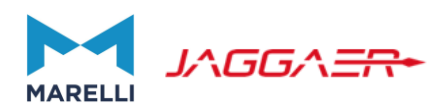

| Marelli |                                                                                                    |                                                                                                    |                                                                                                    |                                                |          | Cancel | Save & Next                                              | Save & Exit                 |
|---------|----------------------------------------------------------------------------------------------------|----------------------------------------------------------------------------------------------------|----------------------------------------------------------------------------------------------------|------------------------------------------------|----------|--------|----------------------------------------------------------|-----------------------------|
| , F     | Form List                                                                                                    |                                                                                                    |                                                                                                    |                                                |          |        |                                                          |                             |
| ~       | QUALIFICATION FORM                                                                                                    | и - MARELLI CURRENT SUPPLIER?<br>и - Marelli current Supplier?                                                                                                    |                                                                                                    |                                                |          |        |                                                          |                             |
|         | ✓ MARELLI CURRE<br>Marelli Current                                                                                              | ENT SUPPLIER<br>Supplier                                                                                                    |                                                                                                    |                                                |          |        |                                                          |                             |
|         | QUESTI                                                                                                    | ION                                                                                                    | DESCRIPTION                                                                                                    |                                                | RESPONSE |        | EDITABLE E                                               | ВҮ                          |
|         | 1 Marelli Supplier                                                                                                    |                                                                                                    | * Are you currently supplying to N                                                                                                    | Aarelli?                                       | •        |        | Supplier                                                 |                             |
| Mare    |                                                                                                    |                                                                                                    |                                                                                                    |                                                |          | Cancel | Save & Next Sa                                           | ave & Exit                  |
| →       | Form List                                                                                                    |                                                                                                    |                                                                                                    |                                                |          |        |                                                          |                             |
| →       | Form List                                                                                                    | FORM - MARELLI SUPPLIER ADDITION,<br>RM - Marelli Supplier additional informati<br>H MARELLI PER PLANT AND YEAR                                                                                   | AL INFORMATION CLUSTER A, B, C<br>on Cluster A, B, C                                                                                                    |                                                |          | Dec    | lare your cui<br>you                                     | rrent Re<br>apply (         |
| →       | Form List                                                                                                    | FORM - MARELLI SUPPLIER ADDITION/<br>RM - Marelli Supplier additional informati<br>'H MARELLI PER PLANT AND YEAR<br>n Marelli Per Plant And Year<br>ON                                            | AL INFORMATION CLUSTER A, B, C<br>on Cluster A, B, C<br>DESCRIPTION                                                                                                    | RESPONSE                                       |          | Dec    | lare your cui<br>you                                     | rrent Re<br>apply C         |
| ->      | Form List<br>Form List<br>PQUALIFICATION<br>QUALIFICATION FOI<br>Revenue With<br>QUESTI<br>1 Revenue                            | FORM - MARELLI SUPPLIER ADDITION,<br>IRM - Marelli Supplier additional informati<br>T <b>H MARELLI PER PLANT AND YEAR</b><br>n Marelli Per Plant And Year<br>'ON<br>e per Plant                   | AL INFORMATION CLUSTER A, B, C<br>ion Cluster A, B, C<br>DESCRIPTION<br>* Download and reattach the document<br>"Current Business with Marelli" filling in the<br>information marked in "yellow" indicating per<br>each current Plant supplied the related<br>Revenue per Year.                | RESPONSE<br>+ Attach File<br>Download Template |          | Dec    | lare your cur<br>you<br>EDITABLE<br>Supplier             | rrent Re<br>apply C         |
| )       | Form List<br>Form List<br>PQUALIFICATION<br>QUALIFICATION FOI<br>Revenue With<br>QUESTIN<br>1 Revenue<br>Consignment            | I FORM - MARELLI SUPPLIER ADDITION,<br>IRM - Marelli Supplier additional informati<br>TH MARELLI PER PLANT AND YEAR<br>In Marelli Per Plant And Year<br>ION<br>e per Plant<br>IT STOCK            | AL INFORMATION CLUSTER A, B, C<br>ion Cluster A, B, C<br>DESCRIPTION<br>* Download and reattach the document<br>"Current Business with Marelli" filling in the<br>information marked in "yellow" indicating per<br>each current Plant supplied the related<br>Revenue per Year.                | RESPONSE<br>+ Attach File<br>Download Template |          | Dec    | lare your cui<br>you<br>EDITABLE<br>Supplier             | rrent Re<br>apply C         |
|         | Form List<br>Form List<br>PQUALIFICATION<br>QUALIFICATION FOI<br>Revenue With<br>QUESTIN<br>1 Revenue<br>Consignment<br>QUESTIN | I FORM - MARELLI SUPPLIER ADDITION,<br>IRM - Marelli Supplier additional informati<br>ITH MARELLI PER PLANT AND YEAR<br>IN Marelli Per Plant And Year<br>ION<br>I Per Plant<br>I STOCK<br>I Stock | AL INFORMATION CLUSTER A, B, C<br>ion Cluster A, B, C<br>DESCRIPTION<br>* Download and reattach the document<br>"Current Business with Marelli" filling in the<br>information marked in "yellow" indicating per<br>each current Plant supplied the related<br>Revenue per Year.<br>DESCRIPTION | RESPONSE<br>+ Attach File<br>Download Template |          | Dec    | lare your cui<br>you<br>EDITABLE<br>Supplier<br>EDITABLE | rrent Re<br>apply C<br>E BY |

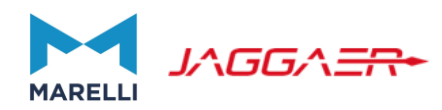

| <ul> <li>← Marelli</li> <li>Details</li> <li>Editable Forms</li> </ul> Click "Return Forms to Client" |            |                    |                                              |                      |                                           |                           |                            |                      |
|----------------------------------------------------------------------------------------------------|------------|--------------------|----------------------------------------------|----------------------|-------------------------------------------|---------------------------|----------------------------|----------------------|
| → Fo                                                                                                  | orm List   |                    |                                              |                      |                                           |                           |                            | Show Completion      |
|                                                                                                    | Showing Re | esult 1 - 13 of 13 |                                              |                      |                                           |                           |                            |                      |
|                                                                                                    |            | ТҮРЕ               | TITLE                                        | COMPLETION           | DOCUMENT EXPIRY DATE<br>(FIRST TO EXPIRE) | LAST MODIFIED DATE        | FORM EDITING<br>ALLOWED ON | FORMS VIEWED         |
|                                                                                                    | 1          | Form               | BASIC FORM - Macro-commodity                 | 0                    |                                           | 20/10/2020 22:54          | 14/03/2022 11:30           | Yes                  |
|                                                                                                    | 2          | Conditional Form   | BASIC FORM - Country of Legal Entity<br>OPEX | Ø                    |                                           | 20/10/2020 22:55          | 14/03/2022 11:30           | Yes                  |
|                                                                                                    |            |                    |                                              | Assessments          |                                           |                           |                            |                      |
| ocurem                                                                                                | entdev.m   | arelli.com says    | 1                                            | Editable Assessments | Classification Assessments                | Qualification Assessments | Ethical Check Assessments  | Category Assessments |

This Action will send all Forms back to the Buyer. The Forms will not be editable anymore, are you sure you want to continue?

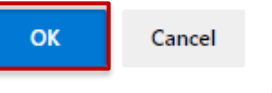

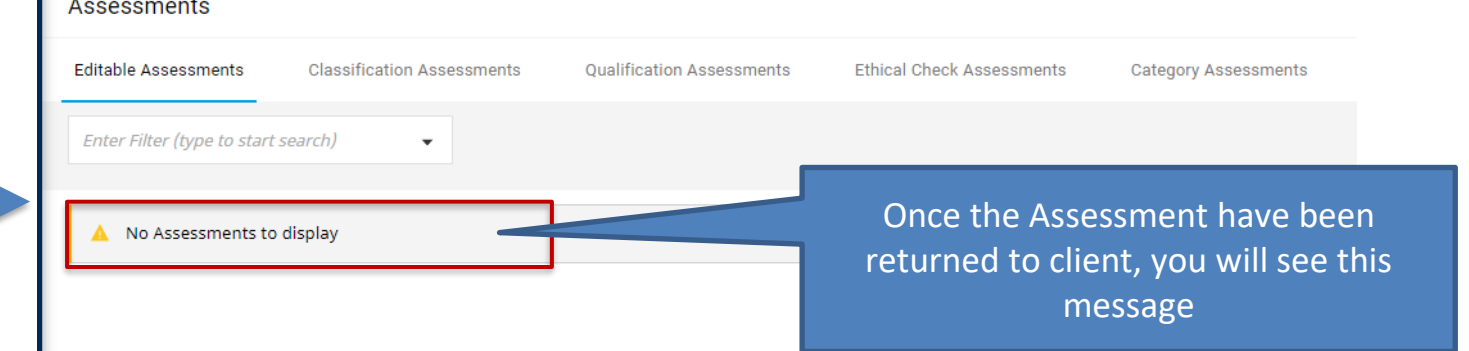

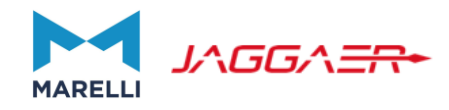

# Category modifications and Category Specific Forms Review

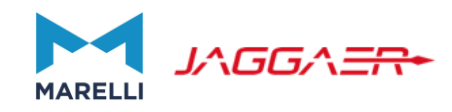

In order to add a Category in your profile:

- Log in to the System
- Click on «My Categories» area
- Click on «Add Category» to open Marelli Category Tree

| Welcome                             |                                                  | 7                                                                                     | ype to search in menu               |
|-------------------------------------|--------------------------------------------------|---------------------------------------------------------------------------------------|-------------------------------------|
| Dashboard 🔳                         | Sourcing<br>Projects<br>RFIs<br>RFQs<br>Auctions | My Organisation<br>Organisation Profile<br>My Categories<br>Assessments<br>Scorecards | e the cted                          |
| My Categories                       |                                                  |                                                                                       | ··· Confirm Categories Add Category |
| Enter Filter (type to start search) |                                                  |                                                                                       | Click here to add<br>a category     |
| CODE                                | TITLE                                            | CLASSIFIED ON                                                                         | ASSESSMENT STATUS                   |
| 1 IN0588MW 🖉                        | PEST/RODENT CONTROL/ SANITATI                    | ON SERVICES 11/03/2022 14:16:30                                                       | Assessment Status not visible       |
| 2 IN1088MI                          | FINANC. & ADMN. CONSULTING/SEF                   | RVICE 11/03/2022 14:16:30                                                             | Assessment Status not visible       |

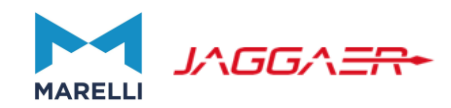

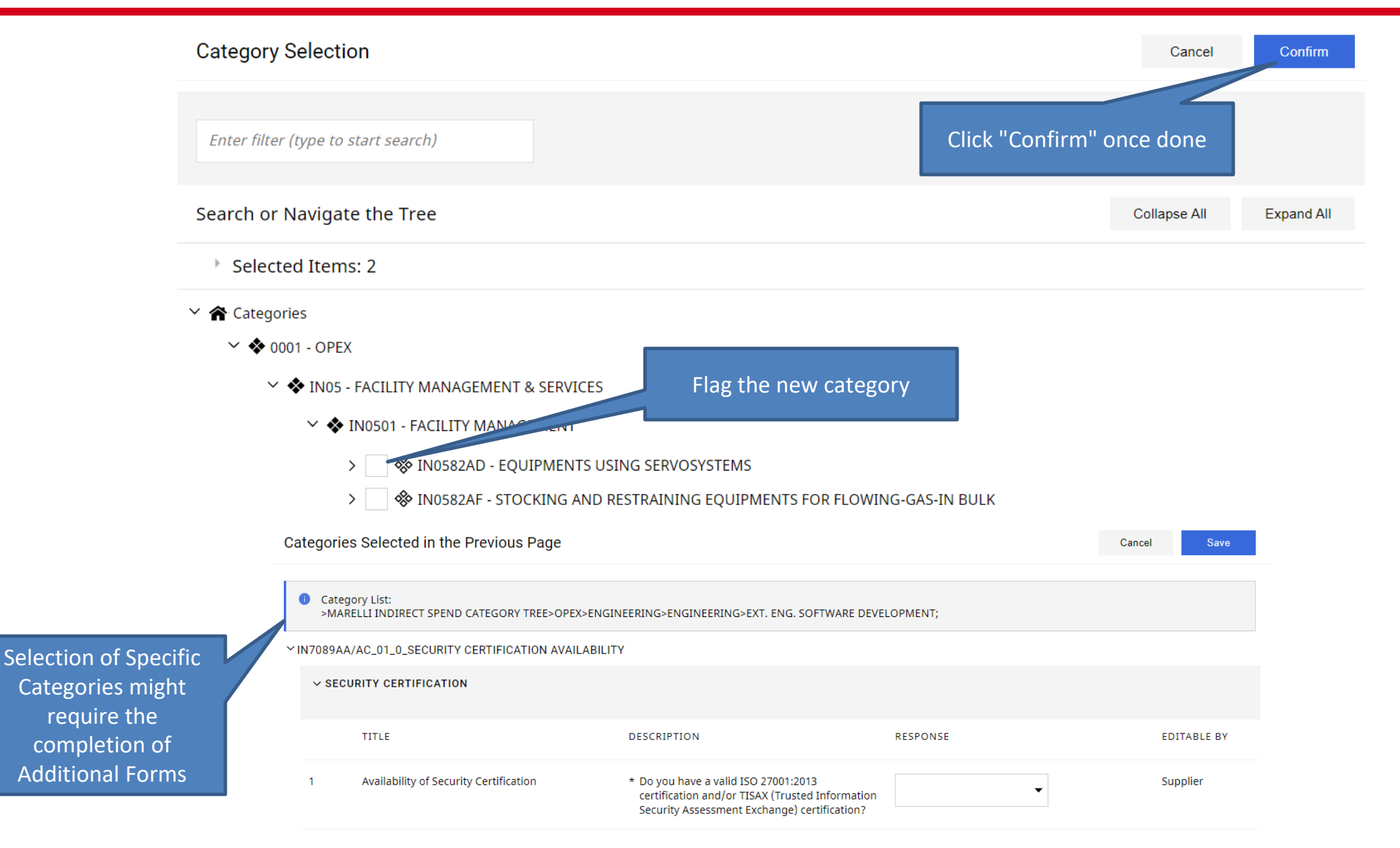

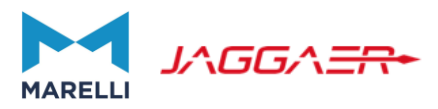

As previously explained, some categories might be linked to certain forms. In the Category list you will notice them, since they have an icon close to the code. If you click on it you can access the form.

Please note that forms linked to categories fully completed cannot be modified.

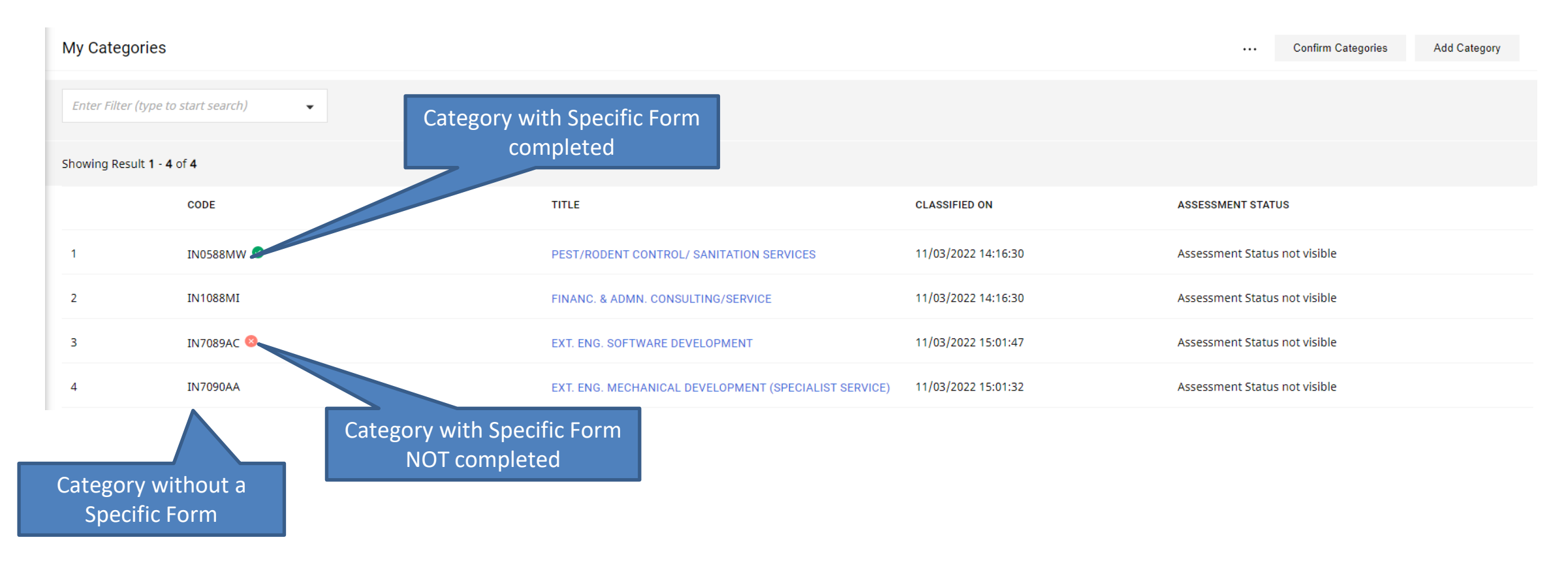

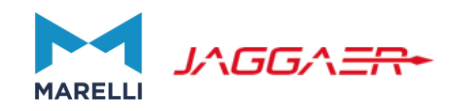

In order to delete a Category in your profile:

- Log in to the System
- Click on «My Categories» area
- Click on the category code and on the «...»

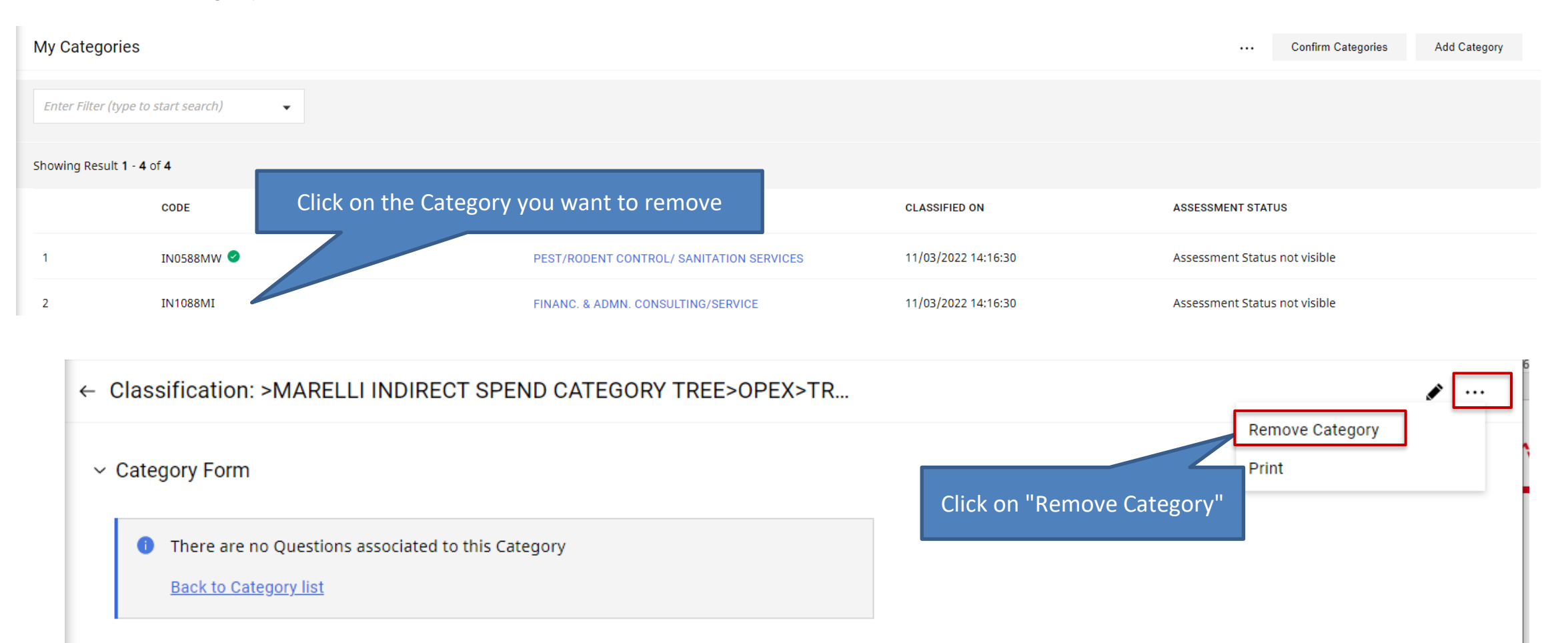

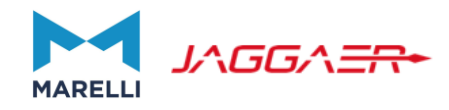

# Creation of Additional Accounts (subusers)

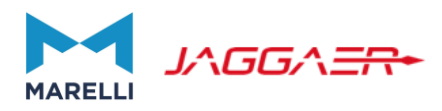

Additional user accounts can be created by clicking on «Manage Users» from the «User Management» section.

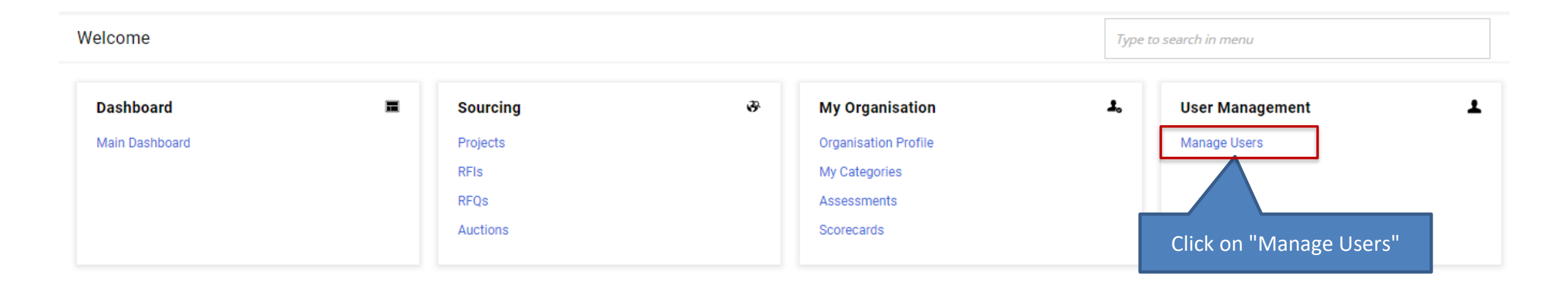

The User Management area is composed by the following sections:

- Users: create and modify the Subuser
- User Roles: create and modify specific roles with relative rights
- Divisions: create and modify the Company Divisions by default is created a "Division" with the Superuser as Manager
- Default Users: possibility to assign Default Subusers for the Management of certain object such as the RFX

#### **Creation of Additional Accounts**

Division

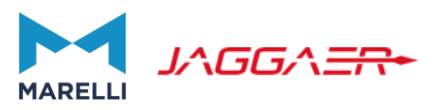

To create a new user to Manage Users Superuser – Main Contact defined during registration Import/Update User Role Create ... the existing Superuser process. This user will be always notified. User Roles Users Account (main contact), Click on "Create" click on Create and fill in Enter at least 3 characters Enter Filter (type to start search) the Contact form. Showing Result 1 - 1 of 1 Show USER INFO LAST NAME 个 FIRST NAME DIVISION EMAIL TELEPHONE ROLE TEST SUPPLIER 59 TEST SUPPLIER 59 ebaraldi@jaggaer.com 1 Super User Division + 15:06 WET - Western Europe Time Welcome TEST SUPPLIER 59 TEST SUPPLIER 59 Click "Save" once the form is completed New User Cancel Save User Details \* Last Name New User Cancel Save \* Division \* First Name Division Department User Tag for Codes ----Type in email and username. Role User will receive an email with a \* Email ---temporary password. He/She can \* Username access the System by using the \* Telephone Number username you defined \* Preferred Language ---Mobile Phone Number must start with '+' and contain digits from 0 to 9 (min 8 max 15) with no spaces. The first number can not be 0. \* Time Zone (GMT 0:00) Western Europe Time, London, Lisbon \* Division User External Code

46

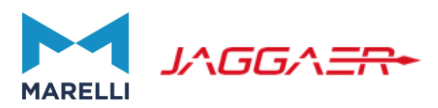

The additional user account does not have any right associated. Click on «View User Rights» to define the operational activities that the user will be able to perform. Then click on «Edit» to define the permission you want to provide in the different events.

| - New Us         | ser                                                           |                                                          |                                         |                                          | View User Rights |
|------------------|---------------------------------------------------------------|----------------------------------------------------------|-----------------------------------------|------------------------------------------|------------------|
| i<br>The<br>acco | new User account does not h<br>ount currently has no access t | nave any Role associated to Objects by default.          | to it. Please review the User Rights of | f the account in order to grant access t | o Objects. The   |
|                  | ← User: TEST SUBUSER 2 TES                                    | ST SUBUSER 2 • Active                                    |                                         | Request Password Reset                   |                  |
|                  | Details                                                       |                                                          |                                         |                                          |                  |
|                  | User Details User Rights                                      |                                                          |                                         |                                          |                  |
|                  | ∼ Quick Navigation  ←                                         | User Rights                                              |                                         | Click on "Edit"                          |                  |
|                  | <b>RFx</b><br>Auctions                                        | ∽ RFx                                                    | Modify the permissions                  |                                          |                  |
|                  | Supplier Management<br>User Management                        | Visibility of RFx Lists<br>No                            |                                         |                                          |                  |
|                  | v Detaile                                                     | Access RFx Details<br>No                                 |                                         |                                          |                  |
|                  | Division                                                      | Create Response<br><b>No</b><br>Modify Before Publishing |                                         |                                          |                  |
|                  |                                                               | No                                                       |                                         |                                          |                  |

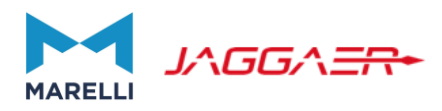

RFx and Auction rights can be:

- "no", user does not have that activity
- "if I am associated to the Object", user will see the relevant object / will be able to operate on it only if the Superuser (Main Account) will associate him/her to it or Marelli Buyer will do it,
- "yes", user will always be able to see and to operate on all events.

| After having sele | ecte                                | d the appropriate rights, click                         | on «Save»              |                     |                 | Click on "Save" |
|-------------------|-------------------------------------|---------------------------------------------------------|------------------------|---------------------|-----------------|-----------------|
|                   | MARELL                              | 15:36 WET - Western Europe Time                         |                        | Welcome TEST SUPPLI | 3               |                 |
|                   | User: TEST SUBUSER 2 TEST SUBUSER 2 |                                                         | Active                 |                     | Cancel Save     |                 |
|                   | $\rightarrow$                       | User Rights                                             |                        |                     |                 |                 |
|                   |                                     |                                                         | Modify the permissions | Set Minimum Rights  | Set Full Rights |                 |
|                   |                                     | No<br>No<br>Yes, if I'm associated to the Object<br>Yes |                        |                     | •               |                 |
|                   |                                     | * Create Response<br>No                                 |                        |                     | •               |                 |

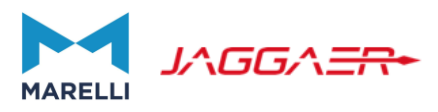

In case the account/s created are able to view and operate only if associated to the relevant Object, the Superuser (Main Account), upon receiving notification of a new issued RFx/Auction by Marelli, will need to:

- Access the received RFx/Auction
- Go on the «Associated Users» section
- Click on «Add» and «Select with Search Criteria»
- Flag the user/s he/she wishes to involve. Such users will be able to view and operate as per the rights previously defined

| ← RFQ: rfq_1367 - TEST               | • Running                                                          |                         |
|--------------------------------------|--------------------------------------------------------------------|-------------------------|
| RFQ Details Messages (Unread 0)      | Click on "Add"                                                     |                         |
| → User List                          | + • ···                                                            |                         |
| Showing Result 1 - 1 of 1 Show: 50 🗸 |                                                                    |                         |
| LAST NAME 1 FIRST NAME               | EMAI<br>RFQ: rfq_1367 - TEST SMART ASSISTANT Decline to Response   | Cancel Save             |
| 1 TEST SUPPLIER A TEST SUPPLIER A    | ebar → Select Users To Add To The User Rights List                 |                         |
|                                      | <i>Enter Filter (type to start search)</i>                         |                         |
|                                      | User List                                                          | Deselect All Select All |
| Flag the user and click              | Showing Result 1 - 2 of 2 Show: 50 ▼                               |                         |
|                                      | NAME <u>DIVISION</u> ↑ USER DEPARTMENT ROLE EMAIL                  | PHONE NUMBER            |
|                                      | 1 TEST SUPPLIER A DIVISION 1 SUBUSER ebaraldi@jaggaer<br>SUBUSER 1 | r.com +                 |

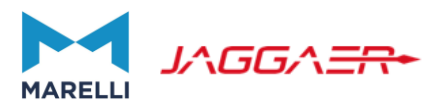

As option, other sections allow you to create an organizational structure for your Company. You can create Divisions and Platform roles, to easily default the grants you previously managed at single user to various accounts. If you proceed in this way, you can go back on the created users and associate them both Department and Role.

| Manag   | e Users              |           |                                     |                                                      |                  | Manage Division Visibi | lity Create                                              |
|---------|----------------------|-----------|-------------------------------------|------------------------------------------------------|------------------|------------------------|----------------------------------------------------------|
| Users   | User Roles           | Divisions | Default Users                       |                                                      |                  |                        |                                                          |
| Enter a | t least 3 characters |           | Enter Filter (type to start search) | •                                                    |                  |                        | Click on<br>«Create»                                     |
| Showing | Result 1 - 1 of 1    | Show: 50  | •                                   |                                                      |                  |                        |                                                          |
|         | DIVISION             |           | DIVISION MANAGER                    |                                                      | CREAT            | ION DATE               |                                                          |
| 1       | Division             |           | TEST SUPPLIER 59 TEST               | SUPPLIER 59                                          | 11/03/           | 2022 13:07:07          |                                                          |
|         | New Division         |           |                                     |                                                      |                  | Cancel                 | Save                                                     |
|         | ✓ Division Detail    | ls        |                                     |                                                      |                  |                        |                                                          |
|         | * Name               |           |                                     | Description                                          |                  |                        | Each Division must have a U<br>Account as Division Manag |
|         | Division Tag for Cod | es        |                                     | * Division Manager                                   |                  |                        |                                                          |
|         |                      |           |                                     | TEST SUBUSER 1 TEST SUBU                             | USER 1           |                        | ▼                                                        |
|         |                      |           |                                     | TEST SUBUSER 1 TEST SUBU<br>TEST SUBUSER 2 TEST SUBU | JSER 1<br>JSER 2 |                        |                                                          |

ser

# **Creation of Additional Accounts**

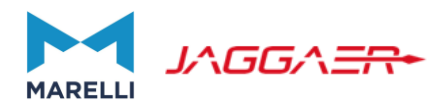

| Manage     | Users             |           |                                     | Import/Update Roles | Create   |          |
|------------|-------------------|-----------|-------------------------------------|---------------------|----------|----------|
| Users      | User Roles        | Divisions | Default Users                       |                     | Click on | "Create" |
| Enter at l | east 3 characters |           | Enter Filter (type to start search) | •                   |          |          |
| LINCIALI   | cast 5 characters |           | Enter miler (type to start search)  | *                   |          |          |
|            |                   |           |                                     |                     |          |          |
| 🔺 The      | list is empty     |           |                                     |                     |          |          |
| 🔺 The      | elist is empty    |           |                                     |                     |          |          |

| ~ Quick Navigation      | l← | User Rights               |                                  | Set Minimum Rights | Set Full Rights |
|-------------------------|----|---------------------------|----------------------------------|--------------------|-----------------|
| General Settings<br>RFx |    | ✓ General Settings        | Define User Role name and grants |                    |                 |
| Auctions                |    | * Role                    |                                  |                    |                 |
| Supplier Management     |    |                           |                                  |                    |                 |
| User Management         |    |                           |                                  |                    |                 |
|                         | _  | * Shared Role             |                                  |                    |                 |
|                         |    | No                        | <b>▼</b>                         |                    |                 |
|                         |    |                           |                                  |                    |                 |
|                         |    | ✓ RFx                     |                                  | Set Minimum Rights | Set Full Rights |
|                         |    | * Visibility of RFx Lists |                                  |                    |                 |
|                         |    | No                        |                                  |                    | •               |
|                         |    | * Access RFx Details      |                                  |                    |                 |
|                         |    | No                        |                                  |                    | •               |
|                         |    | * Create Response         |                                  |                    |                 |
|                         |    | No                        |                                  |                    | -               |
|                         |    | L                         |                                  |                    |                 |

#### **Creation of Additional Accounts**

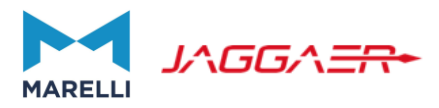

#### As option, if you wish, you can define specific accounts as default users for the various events.

| Manage     | Users                                       |                                                       | Save                 |  |  |  |
|------------|---------------------------------------------|-------------------------------------------------------|----------------------|--|--|--|
| Users      | User Roles Divisions                        | Default Users                                         |                      |  |  |  |
| Select a D | efault User for Auctions                    |                                                       |                      |  |  |  |
|            | Last Name                                   | First Name                                            | Email                |  |  |  |
| 1 🔘        |                                             |                                                       |                      |  |  |  |
| 2 ()       | TEST SUPPLIER 59                            | TEST SUPPLIER 59                                      | ebaraldi@jaggaer.com |  |  |  |
| з ()       | TEST SUBUSER 2                              | TEST SUBUSER 2                                        | ebaraldi@jaggaer.com |  |  |  |
| Colort o D |                                             |                                                       |                      |  |  |  |
| Select a L | efault User for RFIS/RFQS                   |                                                       |                      |  |  |  |
|            | Last Name                                   | Select Item 1 to not indicate the default user and    | Email                |  |  |  |
| 1          |                                             | allow all the Subusers to be invited by Marelli users |                      |  |  |  |
| 2 ()       | TEST SUPPLIER 59                            | TEST SUPPLIER 59                                      | ebaraldi@jaggaer.com |  |  |  |
| з ()       | TEST SUBUSER 1                              | TEST SUBUSER 1                                        | ebaraldi@jaggaer.com |  |  |  |
| Select a D | ielect a Default User for Scorecard Surveys |                                                       |                      |  |  |  |
|            | Last Name                                   | First Name                                            | Email                |  |  |  |
| 1          |                                             |                                                       |                      |  |  |  |
| 2 ()       | TEST SUPPLIER 59                            | TEST SUPPLIER 59                                      | ebaraldi@jaggaer.com |  |  |  |

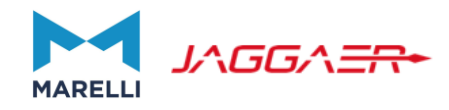

# How to respond to an RFI/RFQ?

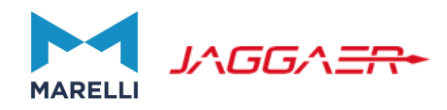

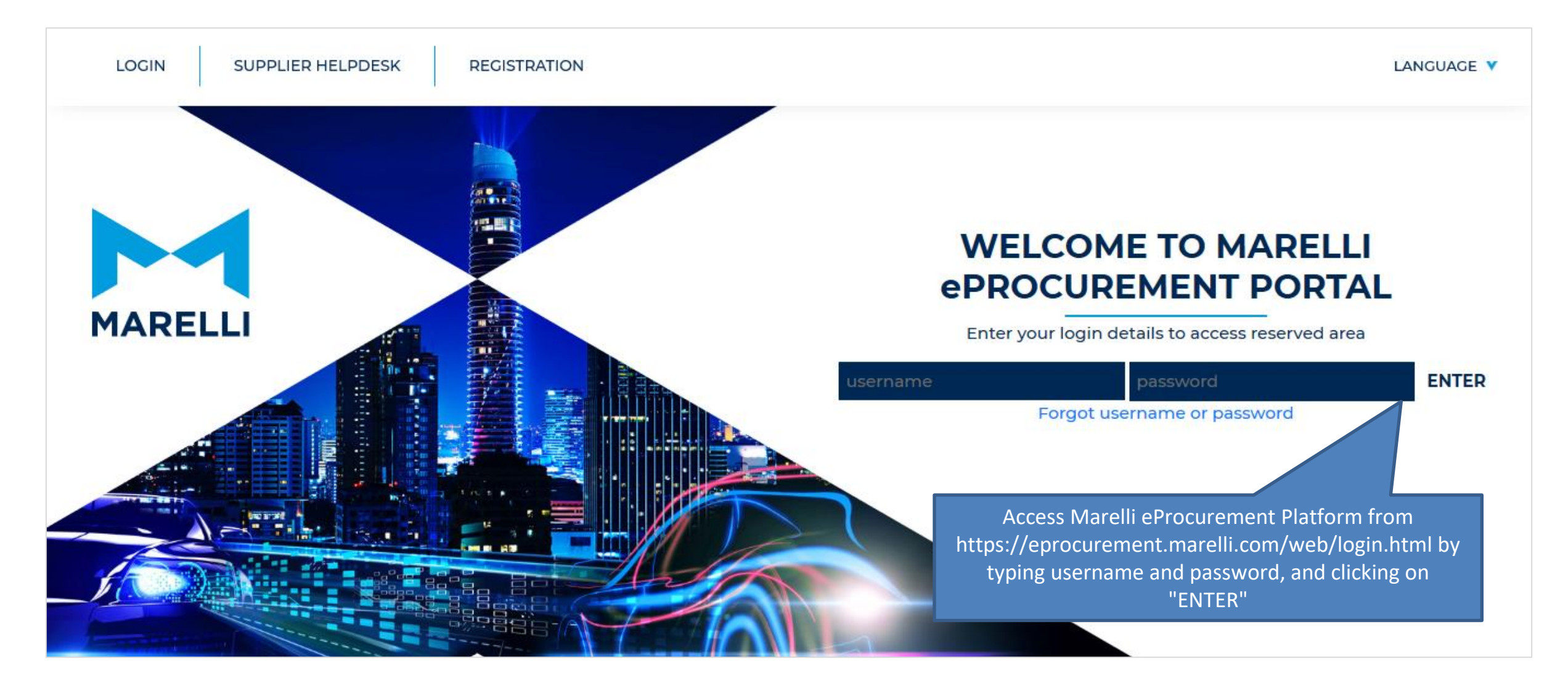

#### How to respond to an RFI/RFQ

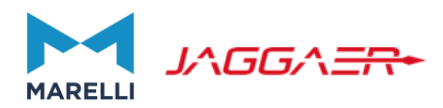

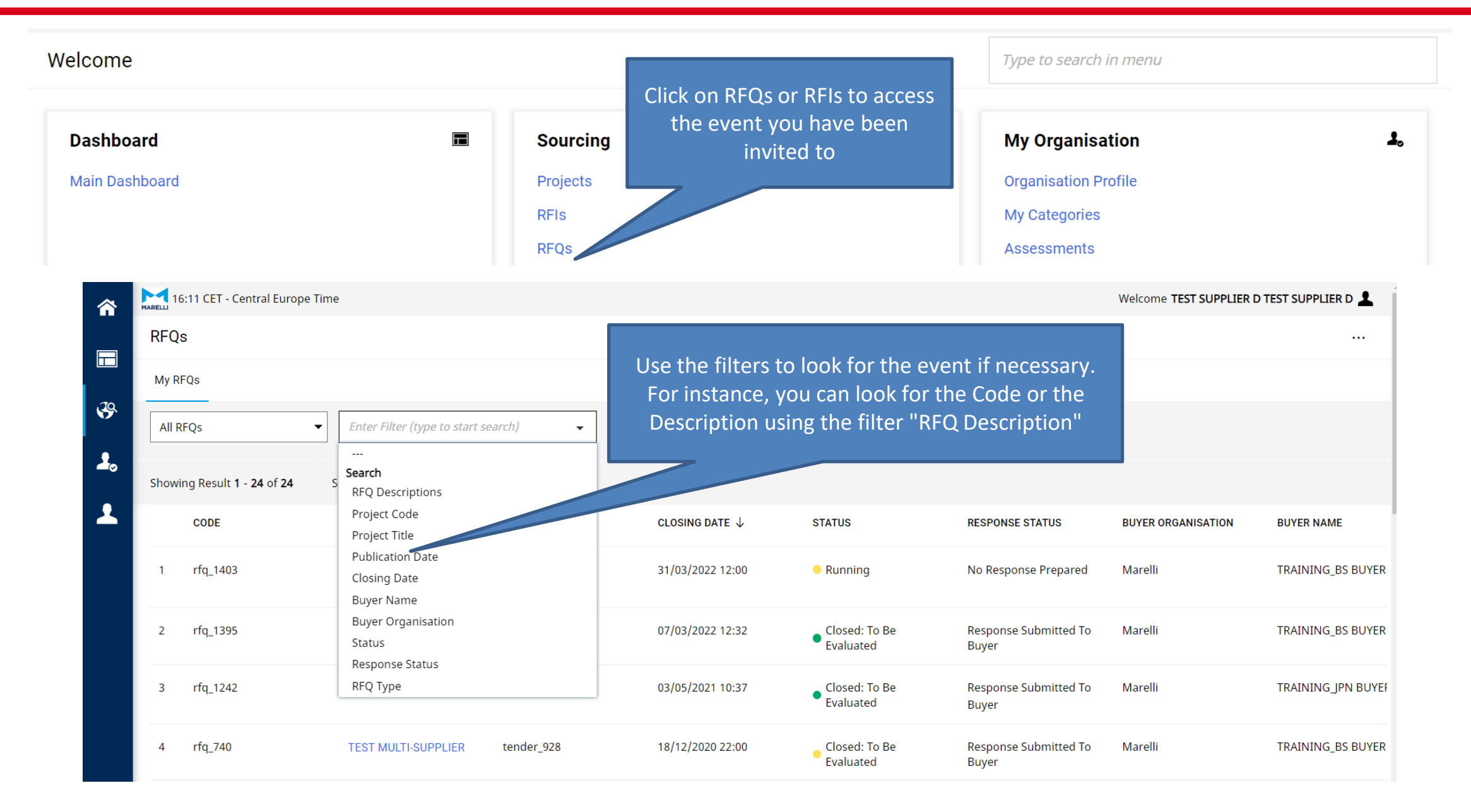

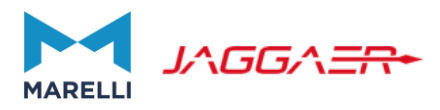

On "My RFQs" ("My RFIs") page you will see the list of the RFQ (RFI) events for which you have been invited to provide a response.

The initial Response Status will be «No Response Prepared». Event in status "Running " are open to all Suppliers for quotations until the "Closing Date".

| RFQ   | 3                                    |                             |              |                           |                             |                                |                    |                    |
|-------|--------------------------------------|-----------------------------|--------------|---------------------------|-----------------------------|--------------------------------|--------------------|--------------------|
| My Ri | FQs                                  |                             |              |                           |                             |                                |                    |                    |
| All R | FQs 🔻                                | Enter Filter (type to start | search) 🗸    |                           |                             |                                |                    |                    |
| Showi | ng Result <b>1 - 24</b> of <b>24</b> | Show: 50 🔻                  |              |                           | Click o                     | n the RFQ                      |                    |                    |
|       | CODE                                 | TITLE                       | PROJECT CODE | CLOSING DATE $\downarrow$ | STATUS                      | RESPONSE STATUS                | BUYER ORGANISATION | BUYER NAME         |
| 1     | rfq_1403                             | NEW UI - SUPPLIER<br>MANUAL | project_1869 | 31/03/2022 12:00          | Running                     | No Response Prepared           | Marelli            | TRAINING_BS BUYER  |
| 2     | rfq_1395                             | TEST MANUAL                 | project_1857 | 07/03/2022 12:32          | Closed: To Be<br>Evaluated  | Response Submitted To<br>Buyer | Marelli            | TRAINING_BS BUYER  |
| 3     | rfq_1242                             | TEST                        | project_1566 | 03/05/2021 10:37          | Closed: To Be     Evaluated | Response Submitted To<br>Buyer | Marelli            | TRAINING_JPN BUYER |

# How to respond to an RFI/RFQ

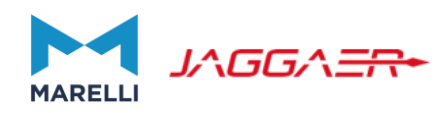

#### A RFQ page is made by differ section:

| MARELLI                         |                              | _                                                             |
|---------------------------------|------------------------------|---------------------------------------------------------------|
| ← RFQ: rfq_1403 - NEW UI - SUP  | PLIER MANUAL    Running      | ••• External Call Decline To Respond Intend To Respond        |
| RFQ Details Messages (Unread 0) |                              |                                                               |
| Settings Buyer Attachments (1)  | My Response Associated Users |                                                               |
| <b>RFQ DETAILS</b>              |                              |                                                               |
|                                 | Settings                     | Lists information related to the RFQ content and closing date |
|                                 | Buyer Attacment              | Stores documents that have been uploaded by the Buyer         |
|                                 | My Response                  | Supplier can reply to RFQ questions                           |
|                                 | Associated Users             | Manage the sub users that can access event                    |

#### How to respond to an RFI/RFQ

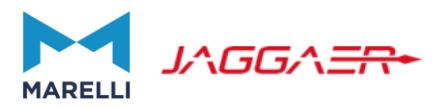

Once inside the event, you can click on "Settings! To check all the RFQ related information like: Closing Date, Currency etc.

| 16:49 CET - Central Europe Time                                                                                                    |                                                                                                    | Welcome TEST SUPPLIER D TEST SUPPLIER D                                                                                         |  |  |  |  |  |  |
|----------------------------------------------------------------------------------------------------|----------------------------------------------------------------------------------------------------|----------------------------------------------------------------------------------------------------|--|--|--|--|--|--|
| ← RFQ: rfq_1403 - NEW UI - SUPPLIER I                                                                                                    | RFQ: rfq_1403 - NEW UI - SUPPLIER MANUAL • Running                                                                                                    |                                                                                                    |  |  |  |  |  |  |
| RFQ Details Messages (Unread 0)                                                                                                    |                                                                                                    |                                                                                                    |  |  |  |  |  |  |
| Settings Buyer Attachments (1) My f                                                                                                    |                                                                                                    |                                                                                                    |  |  |  |  |  |  |
| <ul> <li>✓ Details</li> <li>✓ Project</li> <li>Project_1869</li> <li>- NEW UI - SUPPLIER MANUAL</li> <li>RFQ Closing Date</li> <li>31/03/2022 12:00:00</li> <li>Response Last Submitted On:</li> <li>Not Submitted Yet</li> </ul> | <ul> <li>Response Status         Response Status         No Response Prepared         </li> <li>Overview</li> <li>Code         rfq_1403         Description         Event Currency         EURO         Buyer Organisation         Marelli         Category (Please select a unique Category for Approval process)         * IN3084AF - HEAT/SURFACE TREATMENT, FURNACE         EQUIP/MACHINE/BENCH/TOOL     </li> </ul> | Title<br>NEW UI - SUPPLIER MANUAL<br>Supplier Access<br>By Invitation Only<br>Test RFQ<br>No<br>Buyer Name<br>BUYER TRAINING_BS |  |  |  |  |  |  |
|                                                                                                    | <ul> <li>Date &amp; Time Information</li> <li>Options for Viewing Responses</li> <li>Sealed (parallel opening)</li> <li>Closing - Date</li> <li>31/03/2022 12:00</li> </ul>                                                                                                    | Last Modification - Date<br>15/03/2022 16:18:42                                                                                 |  |  |  |  |  |  |

58

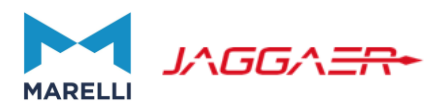

You are advised of the presence of Buyer Attachments. These are the documents that have been uploaded by the Buyer for you to access / complete as part of your response. To download the Attachments, click on the "Buyer Attachments" link

| A Warning:                                           | You have unread Buyer Attachments (1). Click here to read the files before Submitting your Response. X |
|------------------------------------------------------|----------------------------------------------------------------------------------------------------|
| 16:51 CET - Central Europe Time                      | Welcome TEST SUPPLIER D TEST SUPPLIER D                                                                |
| ← RFQ: rfq_1403 - NEW UI - SUPPLIER MANUAL • Running |                                                                                                    |
| RFQ Details Messages (Unread 0)                      |                                                                                                    |
| Settings Buyer Attachments (1) Buyer Attachments     |                                                                                                    |
| Response Status<br>No Response Prepared              |                                                                                                    |
|                                                      |                                                                                                    |

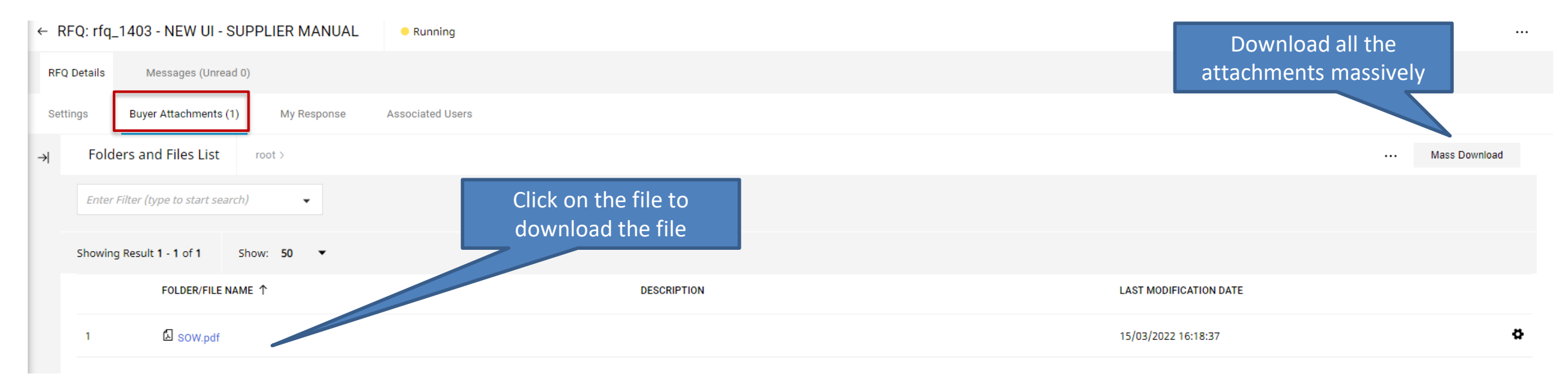

# How to respond to an RFI/RFQ

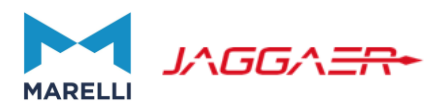

To begin preparing your response, click on the «Create Response» tab on the top right side of the page. This will allow you to answer the questions within the questionnaire.

You can also «Decline to Respond» by providing a reason.

| MAREL | 16:53 CET  | - Centr | ral Europe Time                             |            |                                                                                                    |                                                                        |           |                     | Welcome TEST SUPPLI | ER D TEST SUPPLIER D 💄 |      |
|-------|------------|---------|---------------------------------------------|------------|----------------------------------------------------------------------------------------------------|------------------------------------------------------------------------|-----------|---------------------|---------------------|------------------------|------|
| ←     | RFQ: rfq   | _1403   | 3 - NEW UI - SUPPLIER MANUAL                | Rur        | ining                                                                                                    |                                                                        |           | External Call       | Decline To Respond  | Intend To Respond      |      |
| R     | FQ Details | ľ       | Messages (Unread 0)                         |            |                                                                                                    |                                                                        |           |                     |                     |                        |      |
| S     | ettings    | Buy     | er Attachments (1) My Response              | Associat   | ed Users                                                                                                    | Decline to Respond                                                     |           |                     |                     | Create Resp            | once |
| →     | Curre      | ncy: El | JRO                                         |            |                                                                                                    |                                                                        |           |                     |                     |                        | onse |
|       | × 1.т      | ECHNIC  | CAL RESPONSE (QUESTIONS: 4)                 |            |                                                                                                    |                                                                        |           |                     |                     |                        |      |
|       |            | ~       | 1.1 TECHNICAL QUOTATION (WITHOUT PR         | RICE) - QU | ESTION SECTION                                                                                                    |                                                                        |           |                     |                     |                        |      |
|       |            |         | QUESTION                                    |            | DESCRIPTION                                                                                                    |                                                                        |           |                     |                     | RESPONSE               |      |
|       | 1.         | 1.1     | Technical Quotation without price/value/amo | ount.      | * Add here TECHNICAL Quotation.<br>NOTE that TECHNICAL Quotation must be a copy of your ECONOMICAL quota<br>All options/technical content must be clear and explained.<br>Technical details for each options/standard equipment buy and sold are requ | ation WITHOUT any price/value/an<br>iired (type/brand/quantity, etc.). | nount, do | not add any price/  | value/amount.       | (no file attached)     |      |
|       | 1.         | 1.2 🛦   | Feasibility Commitment                      |            | * Please, kindly fill out the attached document (add compulsory comment, v                                                                                                    | Yes because / No because ), sta                                        | mp and s  | ignature are requii | ed.                 | (no file attached)     |      |
|       | 1.         | 1.3     | Risk Assessment                             |            | * Is the offer including the supply of Risk Assessment according to ISO 1210                                                                                                    | 00 and ISO TR 14121-2?                                                 |           |                     |                     |                        |      |
|       | 1.         | 1.4     | Planning                                    |            | * Attach here your best Planning.<br>Note that the Planning must be compliant with MM milestones.                                                                                                    |                                                                        |           |                     |                     | (no file attached)     |      |
|       |            |         |                                             |            |                                                                                                    |                                                                        |           |                     |                     |                        |      |

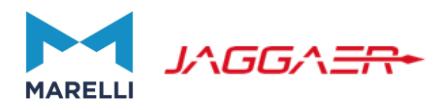

Make sure you carefully read any information pop-ups that the System provides as you complete and send your response to the Buyer.

| ① You have now started to create your response.                               | Click «Details»                                                                                               |
|-------------------------------------------------------------------------------|----------------------------------------------------------------------------------------------------|
| 17:02 CET - Central Europe Time                                               |                                                                                                    |
| ← RFQ: rfq_1403 - NEW UI - SUPPLIER MANUAL • Running                          | ••• External Call Online Questionnaire In Exc. Submit Response                                                |
| RFQ Details Messages (Unread 0)                                               |                                                                                                    |
| Settings Buyer Attachments (1) My Response Associated Users                   | hake it visible to the Buyer you must click 'Submit Response'                                                 |
| → Your Response is not yet Submitted. To make it visible to the Buyer you mus | Information ×                                                                                                 |
|                                                                               | - You have now started to create your response.                                                               |
|                                                                               | Next, click the "Edit Response" buttons to access the Questionnaire and complete your response.               |
|                                                                               | Complete your response by answering all mandatory fields (marked with an asteEthical Check *).                |
|                                                                               | Finally, you must click the "Submit Response" button in order to submit your completed response to the buyer. |

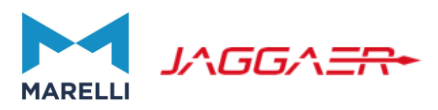

The «Edit Response» tab will allow you to insert responses or modify information you have already inserted if the closing date has not yet passed.

| ← RF          | Q: rfq  | _1403 - NEW UI - SUPPLIER I          | MANUAL              | Running             |                                 |                                           |                         | External Call             | Online Questionnaire In Excel               | Submit Response |   |
|---------------|---------|--------------------------------------|---------------------|---------------------|---------------------------------|-------------------------------------------|-------------------------|---------------------------|---------------------------------------------|-----------------|---|
| RFQ [         | Details | Messages (Unread 0)                  |                     |                     |                                 |                                           |                         |                           |                                             |                 |   |
| Settir        | ngs     | Buyer Attachments (1) My F           | Response            | Associated Users    |                                 |                                           |                         |                           |                                             |                 |   |
| $\rightarrow$ | 0       | Your Response is not yet Submitted.  | . To make it visibl | le to the Buyer you | u must click 'Submit Response'  |                                           |                         |                           |                                             |                 | ^ |
|               | ~ My    | Response Summary                     |                     |                     |                                 |                                           |                         |                           |                                             |                 |   |
|               |         | ENVELOPE                             |                     |                     | INFO PARAMETERS                 |                                           |                         |                           |                                             |                 |   |
|               | 1.      | Technical Response                   |                     |                     | Missing mandatory responses (4) |                                           |                         |                           |                                             |                 |   |
|               | 2.      | 2. Commercial Response               |                     |                     | Mandatory fields missing (6)    | Total Price (excluding optional sections) |                         |                           |                                             |                 |   |
|               | Curre   | ncy: EURO                            |                     |                     |                                 |                                           | Click on "Ed<br>Questio | dit Respon<br>ns of the d | se" to respond to tl<br>lifferent envelopes | ne              |   |
|               | × 1.Т   | ECHNICAL RESPONSE (QUESTIONS: 4      | 4)                  |                     |                                 |                                           |                         |                           |                                             |                 |   |
|               |         | $\checkmark$ 1.1 TECHNICAL QUOTATION | N (WITHOUT PR       | RICE) - QUESTION    | SECTION                         |                                           |                         |                           |                                             |                 |   |
|               |         | QUESTION                             |                     | DESCRI              | IPTION                          |                                           |                         |                           |                                             | RESPONSE        |   |

Note: the mandatory questions are highlighted with a red asterisk. These must be completed in order to publish your response.

## How to respond to an RFI/RFQ

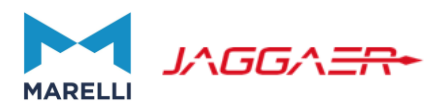

In Edit Mode you can respond to the questions of Qualification/Technical/Commercial envelopes, which may be:

- Yes/No
- Options list
- Multi choice
- Free Text
- Date
- Numeric
- Attachment

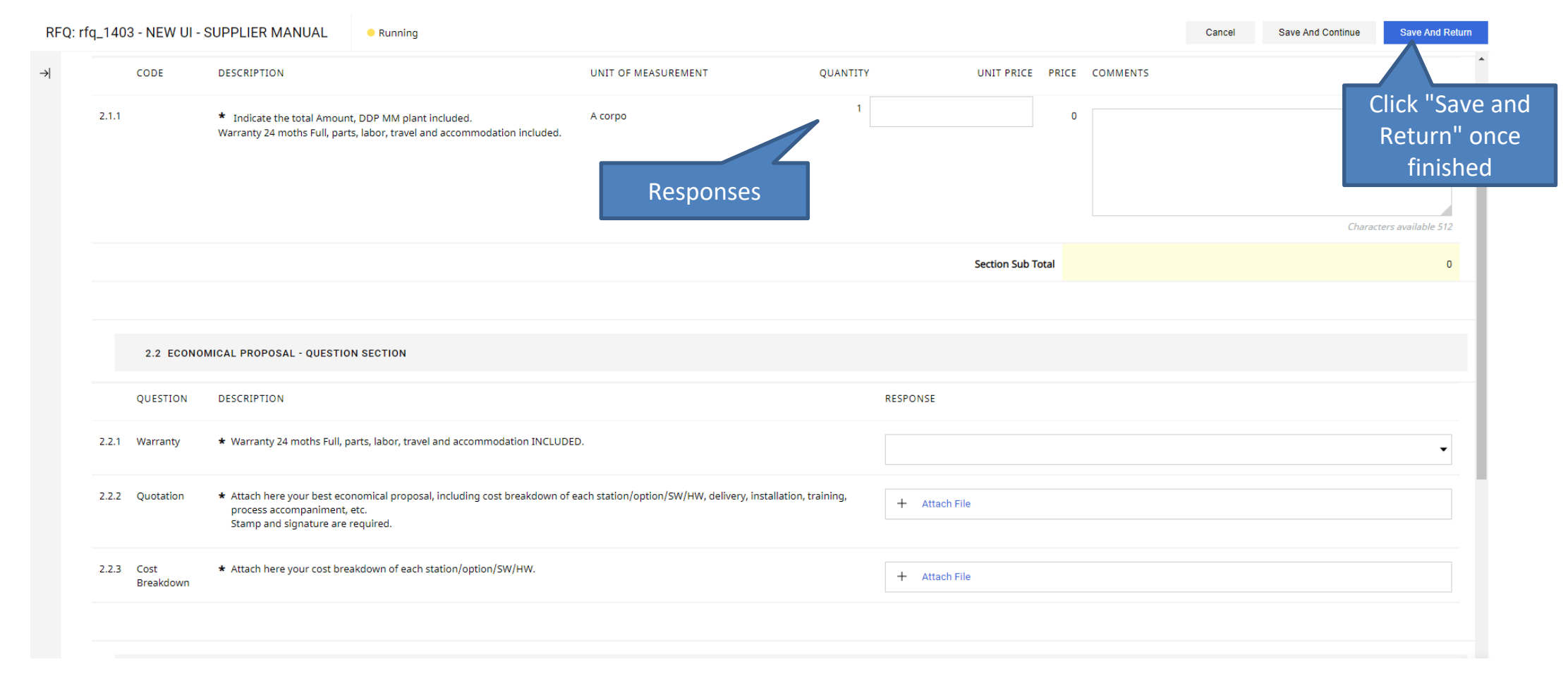

If you wish to upload generic attachments to your response, you can do so by clicking on «Add/View Attachments». If the questionnaire is long, make sure you click on «Save and Continue» regularly in order to avoid losing your work. When complete, click «Save and Return»

## How to respond to an RFI/RFQ

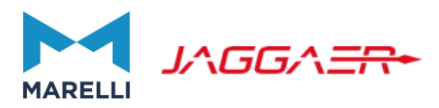

Click on "Submit Response" to publish your offer. A pop-up will advise you that your response has been successfully published.

| ← RFQ: rfq_1403 - NEW UI - SUPPLIER MANUAL                             |                       |                      | Running                  |                           | External Call       | Online Questionnaire In Excel | Submit Response   |
|------------------------------------------------------------------------|-----------------------|----------------------|--------------------------|---------------------------|---------------------|-------------------------------|-------------------|
| RFQ Details                                                            | Messages (Unread 0)   |                      |                          |                           |                     |                               |                   |
| Settings                                                               | Buyer Attachments (1) | My Response          | Associated Users         |                           |                     | Click on                      | "Submit Response" |
| ∽ Details                                                              | ←                     | Your Response is     | not yet Submitted. To ma | ake it visible to the Buy | er you must click ' | Submit Response'              | <u>^</u>          |
| project_18<br>- NEW UI -                                               | 69<br>SUPPLIER MANUAL | ∽ My Response Sun    | nmary                    |                           |                     |                               |                   |
| RFQ Closing Date<br>31/03/2022 12:00:00<br>Response Last Submitted On: |                       | ENVELOPE             | INFO PARAN               | METERS                    |                     |                               |                   |
|                                                                        |                       | 1. Technical Respons | e All questions          | s answered                |                     |                               |                   |
| Not Subm                                                               | nitted yet            | 2. Commercial Respo  | All quoted it            | ems completed             | Total Price (e      | xcluding optional sections)   | 1,350,000         |

Note that the time and date of your response submission is visibile in the top left hand corner.

| i You have                                                                                                    | You have successfully submitted your response to the Buyer.     Detail × |             |                  |  |           |              |            |   |  |
|----------------------------------------------------------------------------------------------------|--------------------------------------------------------------------------|-------------|------------------|--|-----------|--------------|------------|---|--|
| Welcome TEST SUPPLIER D TEST SUPPLIER D TEST SUPPLIER D LEST SUPPLIER D LEST SUPPLIER SUPPLIER D LEST SUPPLIER D LEST SUPPLIER D LEST SUPPLIER |                                                                          |             |                  |  |           |              |            |   |  |
| ← RFQ: rfq_1403 - NEW UI - SUPPLIER MANUAL ● Running ···· Withdraw Response External Call Online Questionnaire In Excel                                                                                                    |                                                                          |             |                  |  |           |              |            | ł |  |
| RFQ Details                                                                                                    | Messages (Unread 0)                                                      |             |                  |  |           |              |            |   |  |
| Settings                                                                                                    | Buyer Attachments (1)                                                    | My Response | Associated Users |  | You can v | withdraw you | r Response |   |  |
| →l ∨ My                                                                                                    | Response Summary                                                         |             |                  |  |           |              |            | A |  |

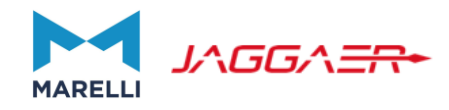

# How to respond to an Auction?

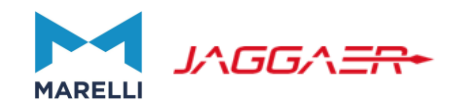

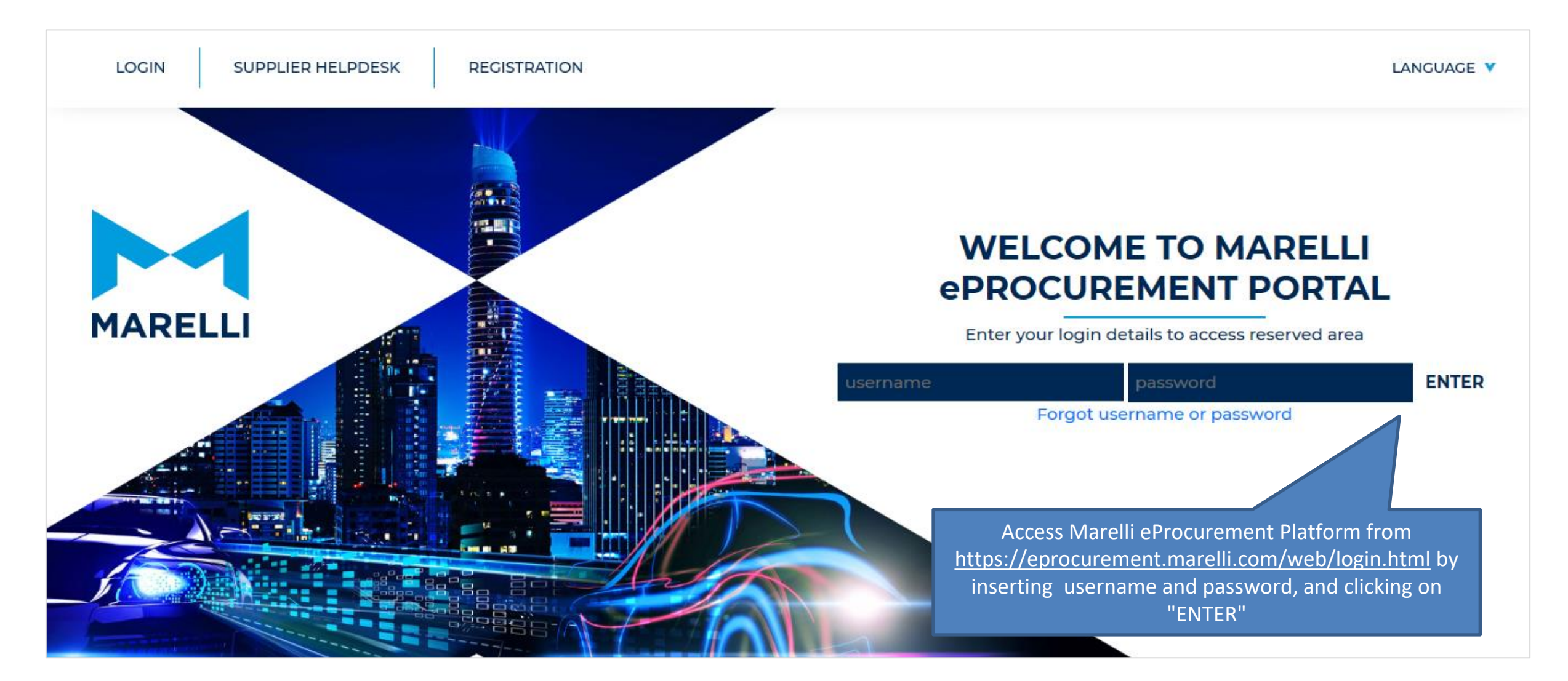

# How to respond to an Auction

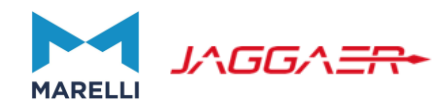

| Welcome                     |                                                                       |                                                  |                                                  |                                                                 | Type to search in m                                                                   | enu                              |                  |                                       |
|-----------------------------|-----------------------------------------------------------------------|--------------------------------------------------|--------------------------------------------------|-----------------------------------------------------------------|---------------------------------------------------------------------------------------|----------------------------------|------------------|---------------------------------------|
| Dashboard<br>Main Dashboard |                                                                       | Sourcing<br>Projects<br>RFIs<br>RFQs<br>Auctions |                                                  | \$                                                              | My Organisation<br>Organisation Profile<br>My Categories<br>Assessments<br>Scorecards |                                  | 2.               |                                       |
| Auctions<br>My Auctions     | Enter Filter (type to start search) -                                 |                                                  | Use the filters<br>For instance<br>Description ( | s to look for the e<br>, you can look for<br>useing filter "Auc | event if necessary<br>the Code or the<br>tion Description"                            |                                  | Auction          | Monitor                               |
| Showing Result 1 - 43 of 43 | <br>Search<br>Auction Descriptions<br>Department                      |                                                  |                                                  |                                                                 | 500447                                                                                |                                  | END DATE         | otatilo                               |
| 1 dn_146                    | Buyer Name<br>Project Code<br>Project Title                           | project_1329                                     | boyer organisation<br>Marelli                    | TRAINING_BS BUYER                                               | English                                                                               | 51ARI DATE ↓<br>15/03/2022 18:00 | 15/03/2022 18:15 | • To Star                             |
| 2 dn_177<br>3 dn_175        | Buyer Organisation<br>Status (Legacy)<br>Status<br>TRAINING DEMO_UK 2 | project_1761<br>project_1734                     | Marelli<br>Marelli                               | TRAINING_BS BUYER                                               | English<br>English                                                                    | 11/10/2021 14:20                 | 26/11/2021 19:25 | <ul><li>Ended</li><li>Ended</li></ul> |
| 4 dn_174                    | DEMO_JAPAN                                                            | project_1679                                     | Marelli                                          | TRAINING_BS BUYER                                               | English                                                                               | 28/06/2021 10:00                 | 28/06/2021 10:15 | Ended                                 |

#### How to respond to an Auction

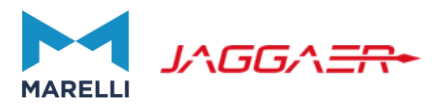

Before the Auction is going to start, analyze in advance carefully each single parameter of the Auction in "Settings" area.

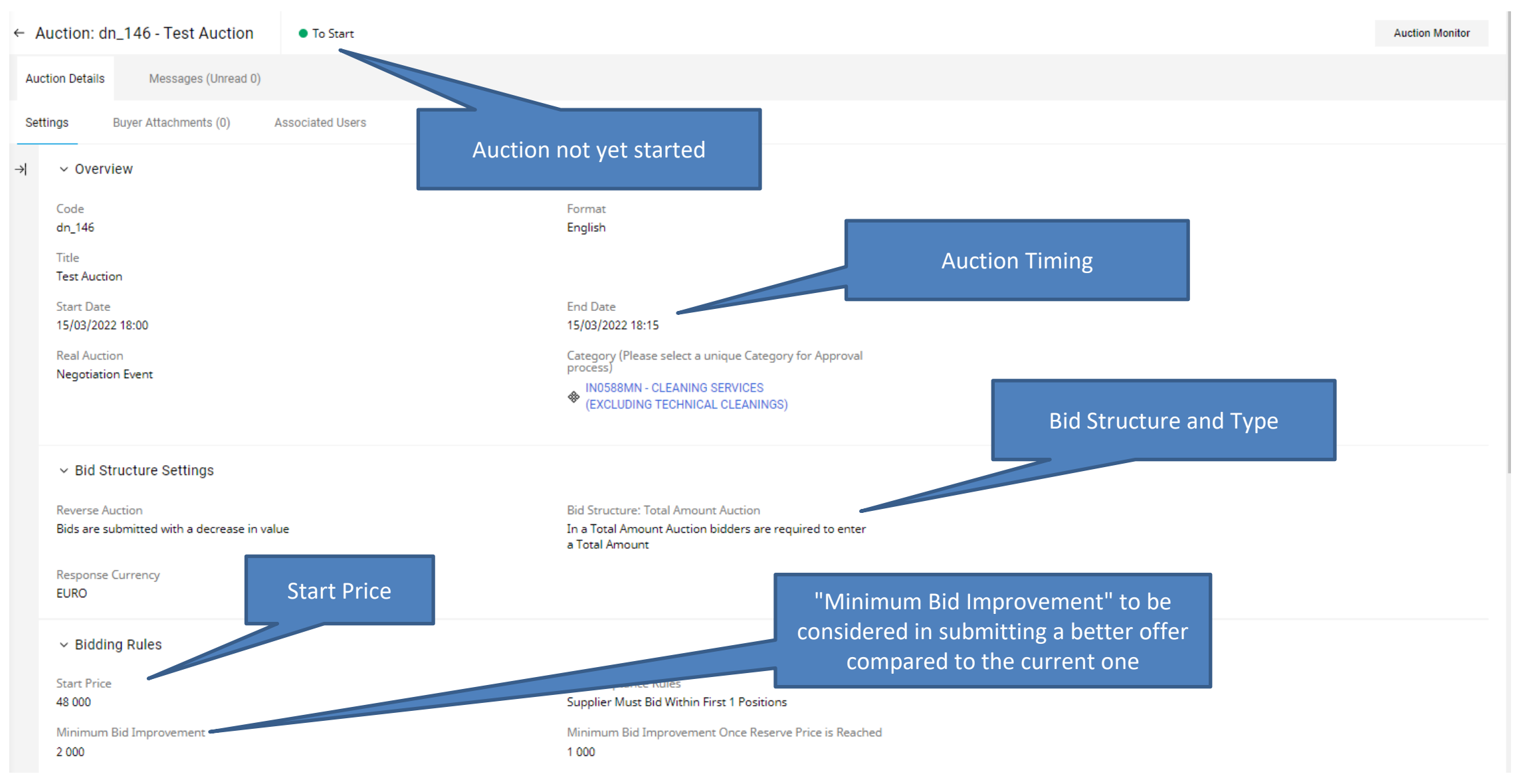

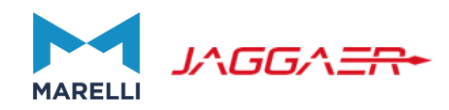

| <ul> <li>Pre-Nomination</li> <li>Manual Awarding</li> <li>Auction is manually Awarded by the Buyer</li> <li>Buyer defined a Reserve Price for this Auction</li> <li>Auction Monitor will provide the information when Reached (based on all Bids received from all Suppliers)</li> </ul> |                                                                                                    |
|----------------------------------------------------------------------------------------------------|----------------------------------------------------------------------------------------------------|
| <ul> <li>Overtime Management</li> <li>Extension Rules</li> <li>When Suppliers Enter New Valid Bids</li> </ul>                                                                                                    | Overtime Interval       Auction Timing Extension Rules and         Add 3 Minutes       Overtime Interval |
| <ul> <li>Supplier Visibility Rules</li> <li>Information Provided in Monitor</li> <li>The Auction Monitor will display the information about your Rank<br/>Best Bid Information is visible to all Suppliers</li> </ul>                                                                    |                                                                                                    |
| ✓ Terms<br>For Further Information:                                                                                                    |                                                                                                    |
| ✓ Info Department                                                                                                    | TRAINING_BS BUYER                                                                                        |
| Published<br>BUYER TRAINING_BS 15/03/2022 17:42                                                                                                    | Last Modified BUYER TRAINING_BS 15/03/2022 17:42                                                         |

-

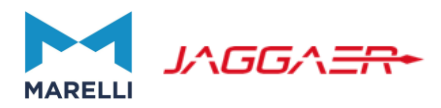

In case you have doubts, do not hesitate to contact the Buyer, through the message Area.

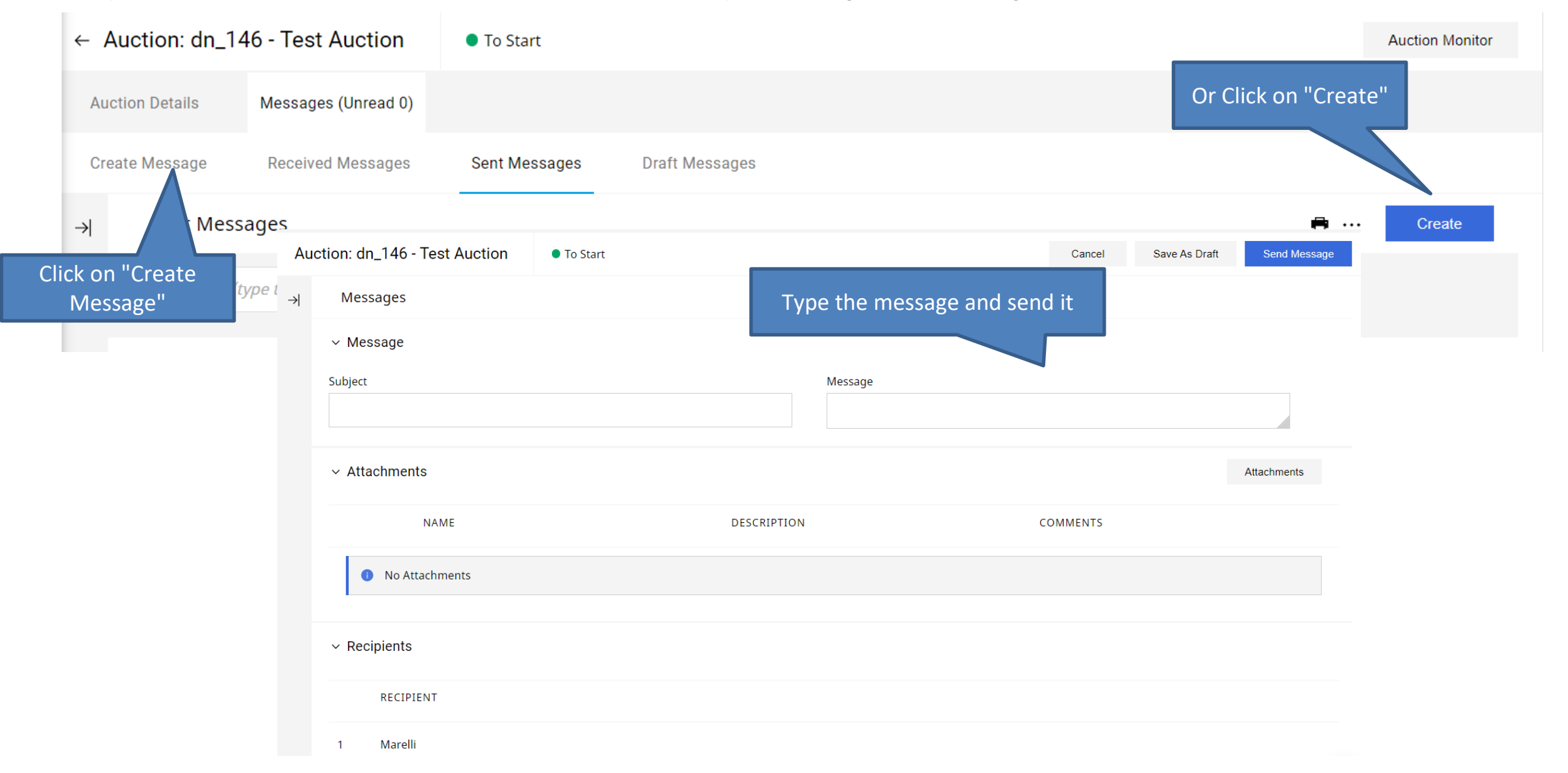

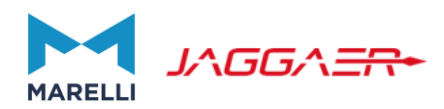

| ← Auction: dn_146 - Test Auction |                       | To Start         |                                                      | Click on "Auction Monitor" to | Auction Monitor |
|----------------------------------|-----------------------|------------------|------------------------------------------------------|-------------------------------|-----------------|
| Auction Details                  | Messages (Unread 0)   |                  | Auction in status "Running":<br>bid can be submitted | partecipate to the Auction    |                 |
| Settings                         | Buyer Attachments (0) | Associated Users |                                                      |                               |                 |

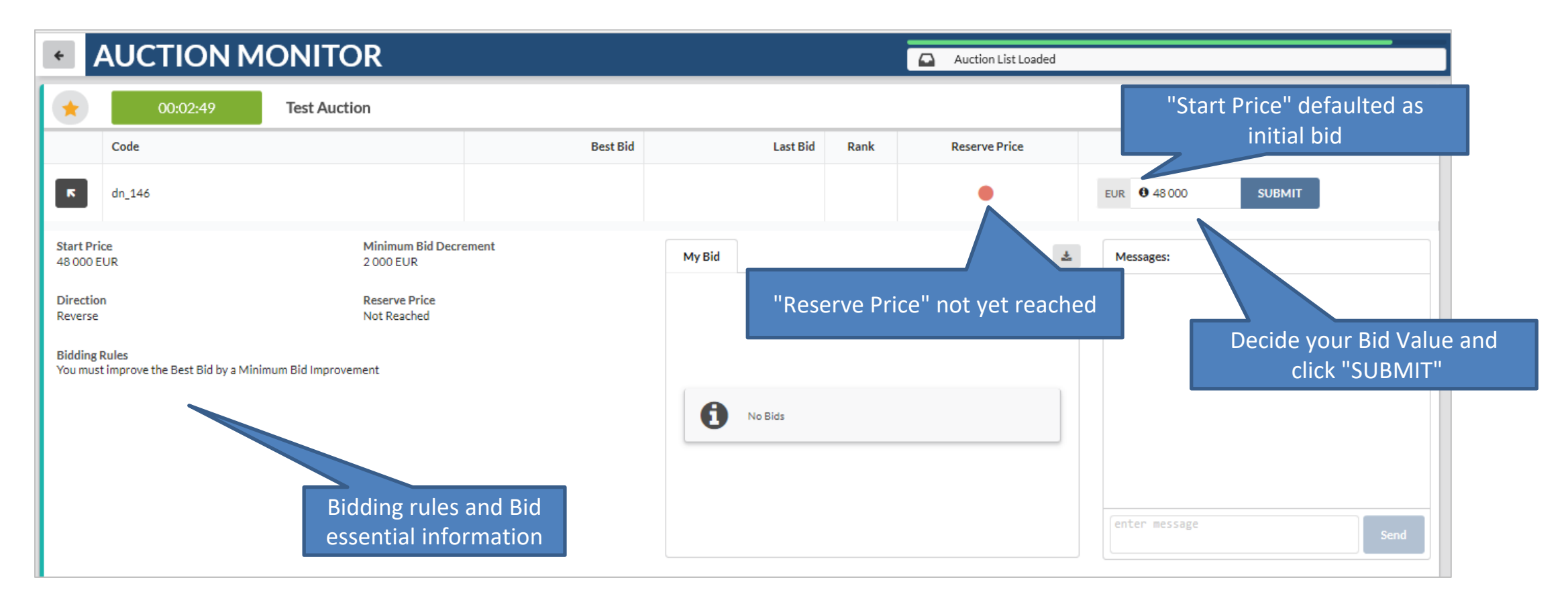

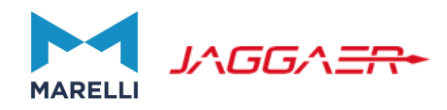

Time left to the closure of the Auction. Based on the settings decided by the Buyer, it might be extended once a new valid bid (by any supplier) has been accepted

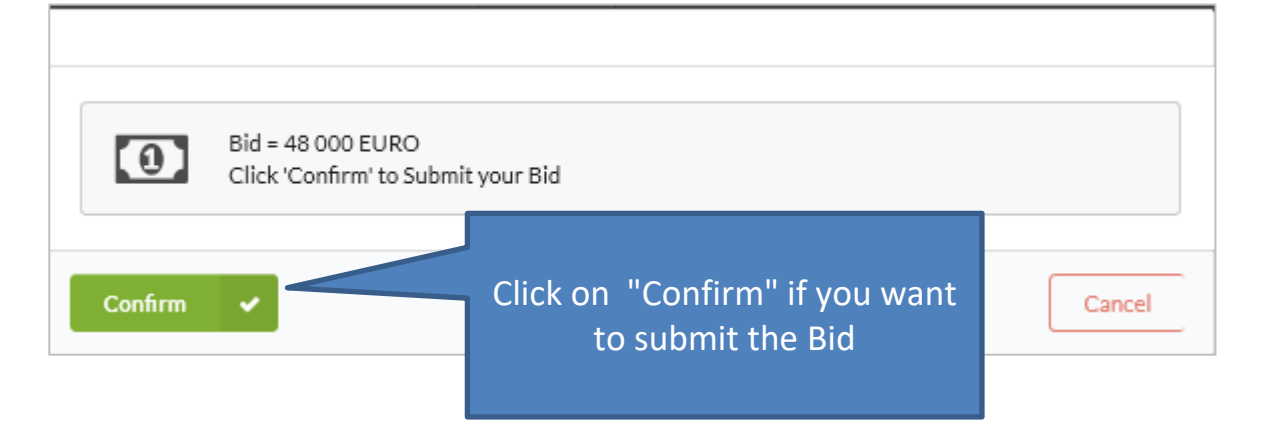

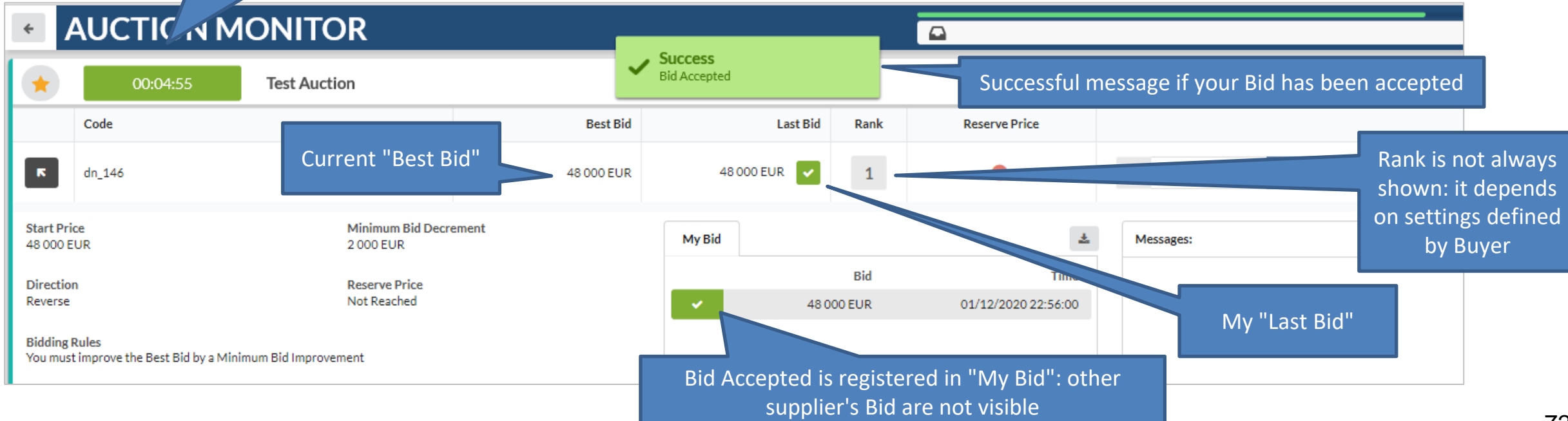
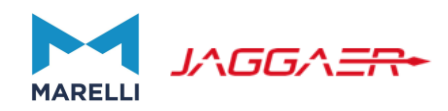

## **AUCTION MONITOR** ÷ Test Auction 00:04:15 Code Best Bid Last Bid Rank Reserve Price . 48 000 EUR 🗸 dn\_146 48 000 EUR 1 SUBMIT EUR enter bid Start Price Minimum Bid Decrement My Bid ± Messages: 48 000 EUR 2 000 EUR Bid Time Direction Reserve Price Reverse Not Reached 01/12/2020 22:56:00 ~ 48 000 EUR **Bidding Rules** You must improve the Best Bid by a Minimum Bid Improvement enter message Possibility to enter a message to the Buyer through the chat box

## 73

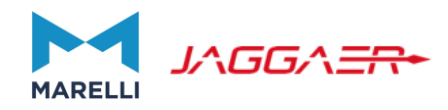

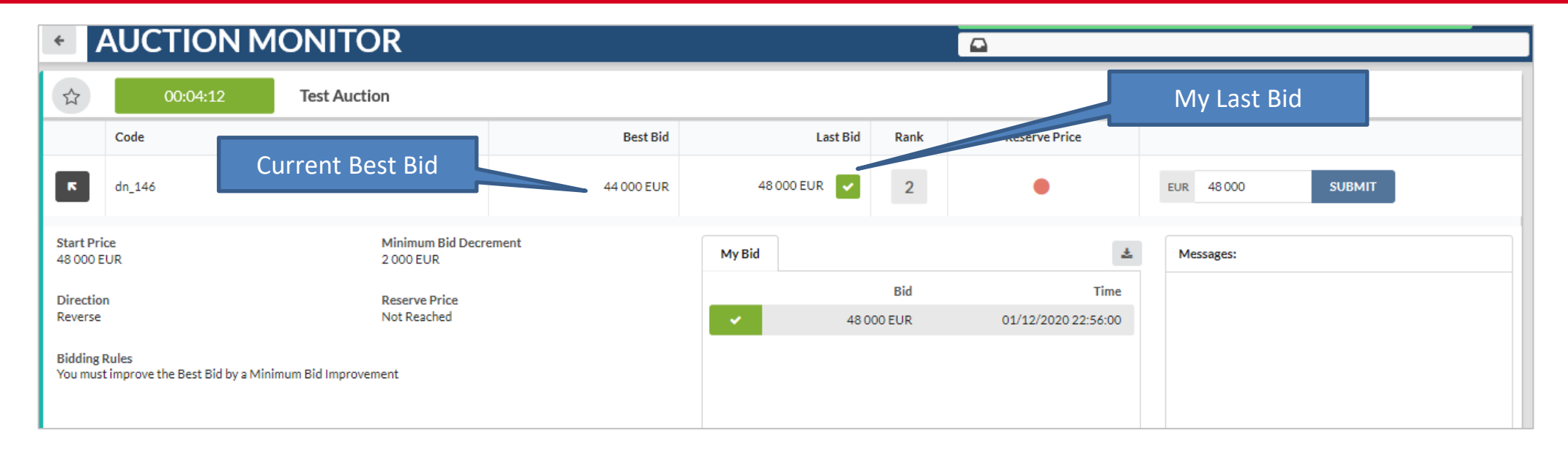

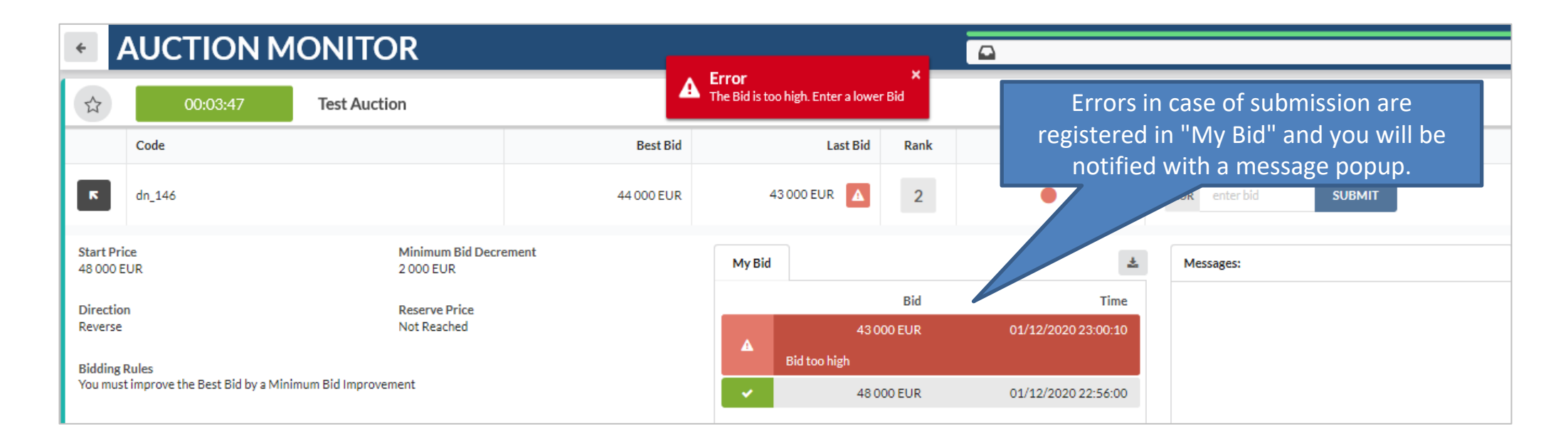

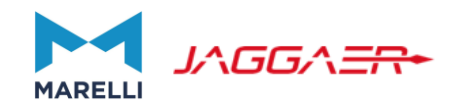

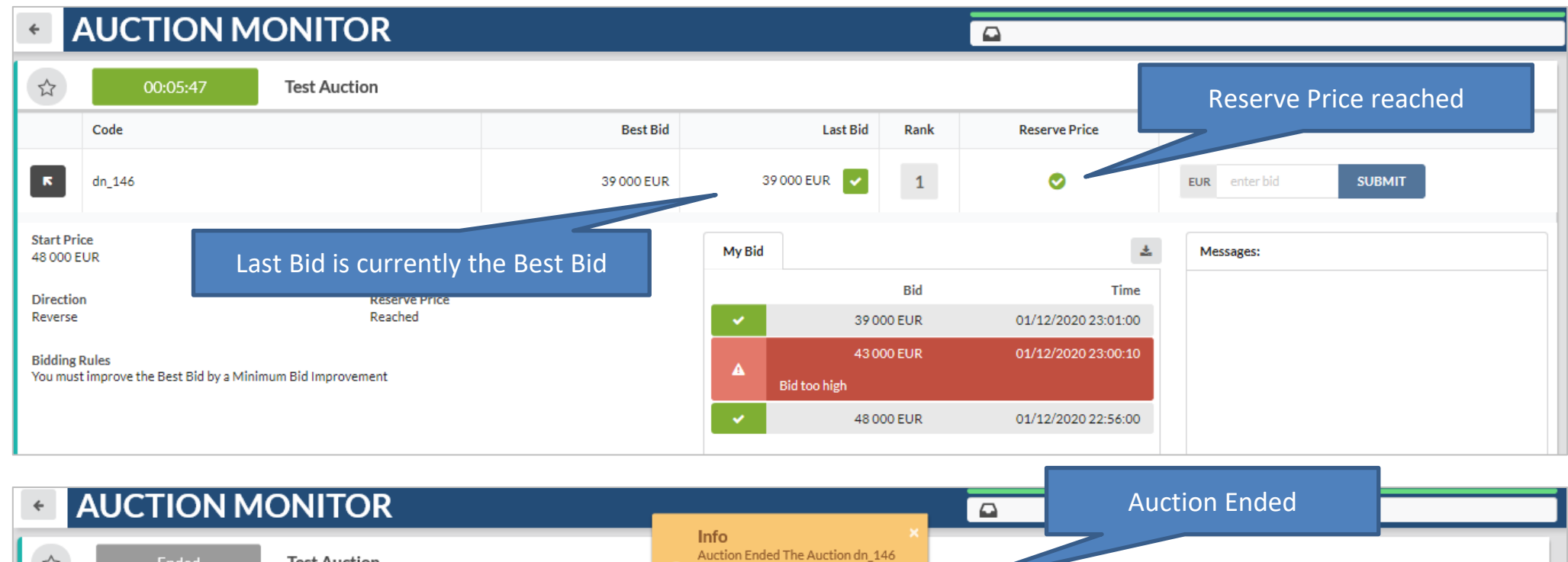

| ACCHORMONITOR                                                               |                    |                                    |                       |                                                     |                         |                    |   |                     |
|-----------------------------------------------------------------------------|--------------------|------------------------------------|-----------------------|-----------------------------------------------------|-------------------------|--------------------|---|---------------------|
|                                                                             | Ended Test Auction |                                    | Auction En            | ×<br>ded The Auction dn_146<br>will receive further |                         |                    |   |                     |
|                                                                             | Code               |                                    | Best I                | communica<br>final result                           | ation about the Auction | c Reserve Price    |   |                     |
| ĸ                                                                           | dn_146             |                                    | 39 000 EU             | JR                                                  | 39 000 EUR 🔽 1          | ø                  |   | EUR enterbid SUBMIT |
| Start Pri<br>48 000 E                                                       | De<br>UR           | Minimum Bid Decrement<br>1 000 EUR |                       | My Bio                                              | 1                       |                    | ± | Messages:           |
| Directio                                                                    | 1                  | Reserve Price                      |                       |                                                     | Bid                     | Tim                | e |                     |
| Reverse                                                                     |                    | Reached                            |                       | × .                                                 | 39 000 EUR              | 01/12/2020 23:01:0 | 0 |                     |
| Bidding Rules<br>You must improve the Best Bid by a Minimum Bid Improvement |                    |                                    |                       |                                                     | 43 000 EUR              | 01/12/2020 23:00:1 | o |                     |
|                                                                             |                    | nent                               |                       |                                                     | Bid too high            |                    |   |                     |
|                                                                             |                    |                                    | <ul> <li>*</li> </ul> | 48 000 EUR                                          | 01/12/2020 22:56:0      | 0                  |   |                     |